# Sistema Informatico SIRIO

Presentazione domanda

# Avviso per lo sviluppo e potenziamento di cluster tecnologici nazionali

Decreto Direttoriale prot. n. 257/Ric. del 30 maggio 2012

Versione 3.0 Edizione del 25/9/2012 🔰 Ministero dell'Istruzione, dell'Università e della Ricerca

| INDICE                                                |       |  |  |
|-------------------------------------------------------|-------|--|--|
| Informazioni generali                                 | 3-4   |  |  |
| Assistenza                                            | 3     |  |  |
| Requisiti browser                                     | 4     |  |  |
| Gestione operativa                                    | 5-7   |  |  |
| Accesso allo sportello                                | 5-6   |  |  |
| Cruscotto                                             | 7     |  |  |
| Note tecniche                                         | 8-11  |  |  |
| Comportamento dei principali pulsanti                 | 11    |  |  |
| Domanda elettronica                                   | 12-17 |  |  |
| Sistema di presentazione della domanda<br>elettronica | 12-13 |  |  |
| Dipendenza fra le schede                              | 14    |  |  |
| Controllo formale                                     | 15    |  |  |
| Modalità di stampa e di invio                         | 16    |  |  |
| Modalità di firma                                     | 17    |  |  |

## Facsimile

Invio modulo di domanda a mezzo raccomandata oppure per via telematica

La guida presente, rispetto alla versione precedente, contiene i seguenti aggiornamenti:

- modifica scheda "Allegati Soggetto" del facsimile;
- istruzioni per l'invio del modulo di domanda a mezzo raccomandata oppure per via telematica.

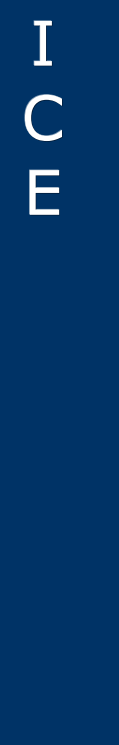

Ι

Ν

D

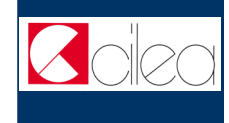

# Assistenza

# **ASSISTENZA INFORMATICA**

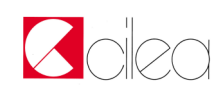

Dal lunedì al giovedì orario: 9.00—13.00 / 14.00—17.30 venerdì orario: 9.00—13.00

Tel. 06.59.29.28.27 Fax 06.59.13.77.0 Email <u>CTN@cilea.it</u>

Il CILEA fornisce <u>esclusivamente</u> assistenza informatica per l'utilizzo del servizio informatico.

# ASSISTENZA TECNICO-AMMINISTRATIVA

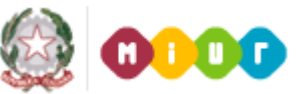

Email clusternazionali@miur.it

沁

FAQ <u>http://www.istruzione.it/web/ricerca/</u> <u>bando-cluster-tecnologici-nazionali</u>

La presente guida fornisce informazioni utili per la presentazione della domanda tramite il S.I. (Sistema Informatico) SIRIO.

I riferimenti normativi sono riportati nel testo dell'Avviso - Decreto Direttoriale prot. n. 257/Ric. del 30 maggio 2012.

Tenuto conto del tempo necessario per la compilazione e l'invio della domanda, si suggerisce di evitare l'inoltro della stessa nell'imminenza della scadenza del termine di presentazione.

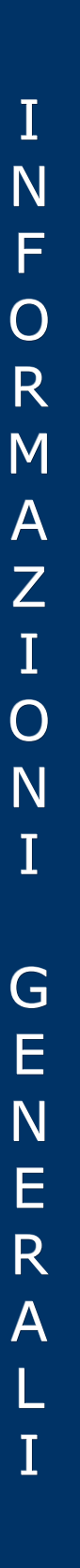

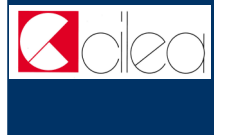

| Requisiti browser<br>L'applicazione è ottimizzata per una corretta visualizzazione con i seguenti web browser:                                                                                                    |                                 |
|----------------------------------------------------------------------------------------------------|---------------------------------|
| Firefox versione 3.6                                                                                                    |                                 |
| Internet Explorer 8                                                                                                    | N                               |
| Se stai utilizzando Internet Explorer 8<br>e hai problemi di visualizzazione, clicca sul<br>pulsante "Visualizzazione compatibilità" del<br>browser.                                                                                                    | F<br>O<br>R<br>M                |
| <u>Attivare javascript</u>                                                                                                    | Α                               |
| <u>Abilitare i cookie</u>                                                                                                    |                                 |
| Per poter utilizzare le funzionalità dell'applicazione, è necessario che il browser utilizzato abbia javascript attivato.         Per attivare javascript:         Firefox         1. Seleziona "Strumenti" nel menu superiore.         2. Scegli "Contenuto" nella navigazione in alto.         4. Seleziona la casella di controllo accanto ad "Attiva JavaScript" e fai clic su OK.         5. Alla voce "Esecuzione script".         6. Alla voce "Esecuzione script attivo", seleziona "Attiva" e fai clic su OK.                                                           | I<br>O<br>N<br>I                |
| Per accedere correttamente al sistema tramite l'utilizzo del proprio account, è necessario che il browser utilizzato abbia i cookie abilitati.         Per abilitare i cookie:         Firefox         1. Seleziona "Strumenti" nel menu superiore.         2. Scegli "Opzioni".         3. Scegli "Privacy" nella navigazione in alto.         4. Seleziona la casella di controllo "Accetta i cookie dai siti" e dalla tendina "Conservali fino" seleziona la voce "alla loro scadenza".         5. Fai clic sulla scheda "Privacy".         4. Imposta il livello su "Media". | G<br>E<br>N<br>E<br>R<br>A<br>L |
|                                                                                                    | I                               |

# Accesso allo sportello

La homepage del S.I. SIRIO, consultabile all'indirizzo <u>http://roma.cilea.it/sirio</u>, presenta sul lato destro informazioni sull'assistenza, sia informatica (fornita dal CILEA) sia tecnica/amministrativa (fornita dal MIUR).

Sul lato sinistro, sotto la voce **Supporto**, sono presenti, tra gli altri, i seguenti link:

- **Requisiti browser** per consultare le indicazioni per una corretta visualizzazione del sito.
- **FAQ** per consultare le risposte fornite alle domande più frequenti relative ai servizi informatici.
- **Strumenti legislativi** per consultare i riferimenti normativi dei bandi gestiti attraverso il S.I. SIRIO.
- **Modulistica** per consultare e fare il download dei moduli relativi ai bandi gestiti attraverso il S.I. SI-RIO.
- **Bandi** per consultare i testi dei bandi per i quali la presentazione delle domande è gestita attraverso il S.I. SIRIO.
- Si accede ai servizi del S.I. SIRIO selezionando la voce Login nel box al centro della homepage, dopodiché occorre inserire i propri codici di accesso e premere il pulsante Accesso.

| Benvenuto in SIRIO – Sistema Informatico Ricerca Italia Online            |
|---------------------------------------------------------------------------|
| E' necessario registrarsi per accedere ai servizi<br><u>Registrazione</u> |
| Inserisci il tuo account                                                  |
|                                                                           |
| Username:                                                                 |
| Password:                                                                 |
|                                                                           |
| Accesso                                                                   |
| Recupera il tuo account                                                   |

-Guida alla registrazione ed accesso ai servizi).

G

E

S

Т

Ι

Ο

Ν

E

()

Ρ

Ε

R

A

Т

Ι

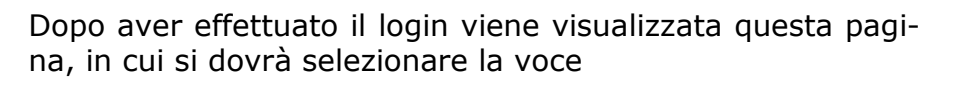

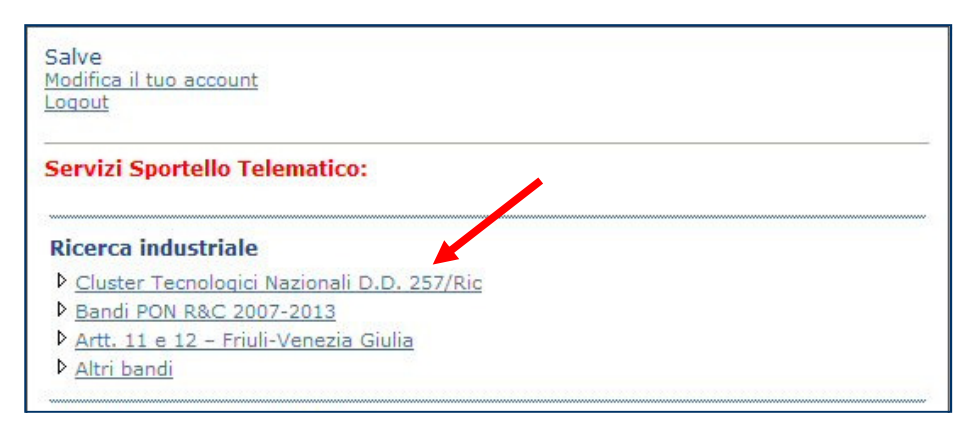

Si accede così ad una pagina da cui è possibile gestire la compilazione della domanda tramite le voci del menu **Do-mande:** 

- Nuova domanda per iniziare la compilazione di una domanda.
- **Domande in compilazione** per rientrare nella compilazione della domanda su cui si sta lavorando.
- **Domande trasmesse** per visualizzare le domande trasmesse e per effettuare le stampe della documentazione.
- **Domande condivise** per visualizzare le eventuali domande messe in condivisione dal compilatore.

Selezionando **Nuova domanda** si accede alla pagina seguente in cui è possibile selezionare l'iniziativa per la quale si intende presentare la domanda.

Cliccare su Presenta domanda.

| Nuova domanda                                                          |                                                          |                         |                        |                     |  |
|------------------------------------------------------------------------|----------------------------------------------------------|-------------------------|------------------------|---------------------|--|
| Per presentare una domanda cliccare sul relativo link Presenta domanda |                                                          |                         |                        |                     |  |
| Iniziativa                                                             | Descrizione                                              | Inizio<br>presentazione | Fine<br>presentazione  | Presenta<br>domand  |  |
| Sviluppo e potenziamento di Cluster<br>tecnologici nazionali           | Decreto Direttoriale prot. N.<br>257/Ric. del 30/05/2012 | 07/06/2012<br>15.27.27  | 28/09/2012<br>17.00.00 | Presenta<br>domanda |  |

# G Е S Т Ι 0 Ν E ()Ρ E R А Ι

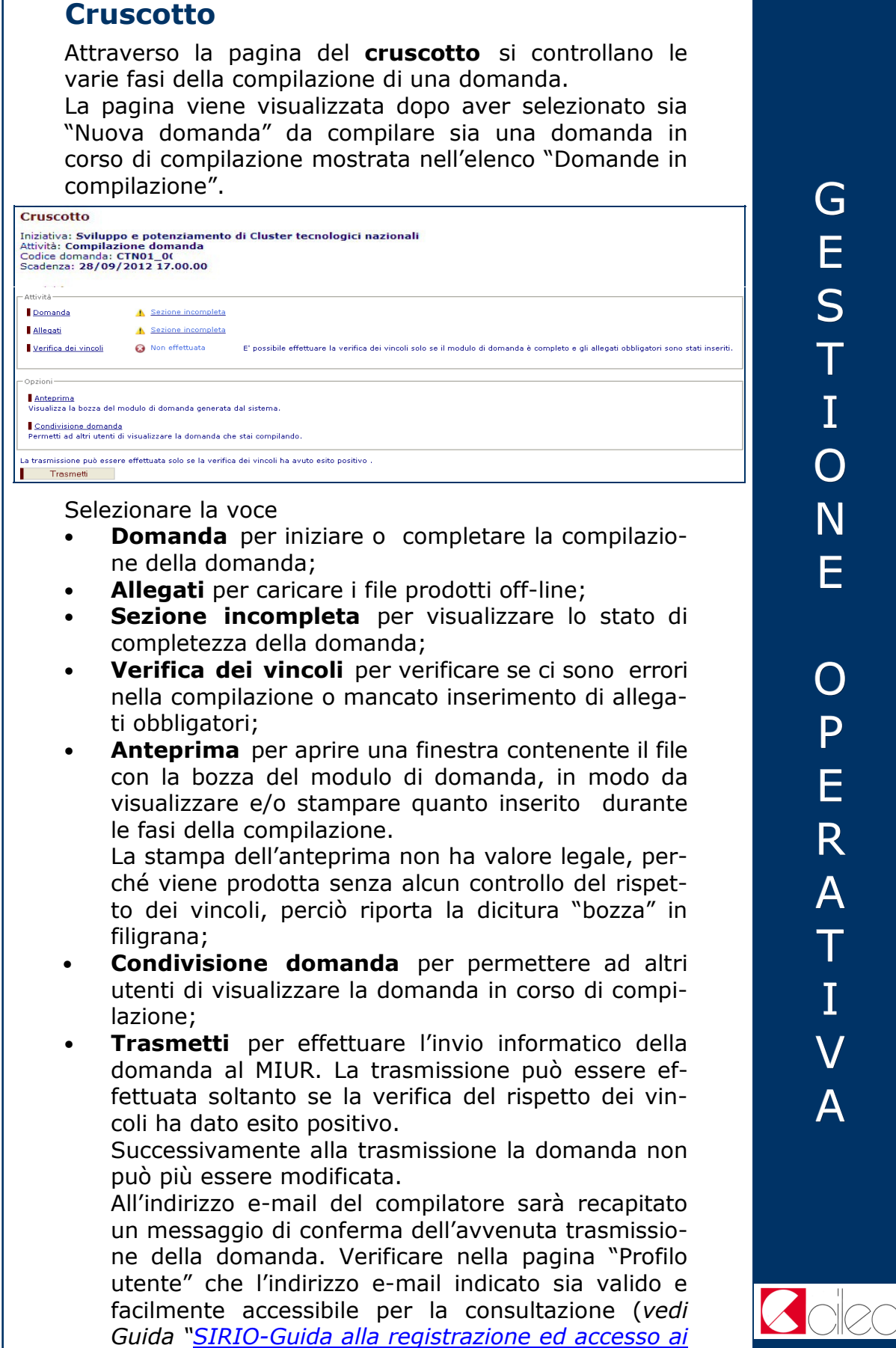

<u>servizi</u>).

# NOTE TECNICHE

# Note tecniche

Si segnalano alcune peculiarità tecniche la cui conoscenza è utile per la compilazione della domanda.

- È possibile compilare la domanda in momenti temporali diversi.
- Il modulo on-line della domanda è costituito da diverse tipologie di scheda: è possibile compilare una scheda per volta.
- Non è consigliabile lavorare contemporaneamente con più istanze sulla medesima domanda, poiché non è noto il comportamento del sistema.
- Cliccando sul pulsante Salva presente nella parte inferiore di ciascuna scheda è possibile effettuare il salvataggio dei dati, fino a quel momento immessi, anche se la compilazione della scheda è ancora parziale. Cliccando sul pulsante Avanti il sistema segnala la presenza di eventuali errori di compilazione ed i dati, eventualmente immessi fino a quel momento, vengono salvati.
- E' possibile navigare da una scheda ad un'altra con i pulsanti Avanti e Indietro posti in basso a destra nella pagina, oppure attraverso l'elenco delle schede collocato in alto alla sinistra di ogni scheda (vedi immagini sottostanti). Tali passaggi implicano il salvataggio automatico dei dati immessi nella scheda corrente.

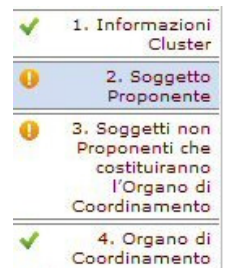

| Salva | Indietro | Avant |
|-------|----------|-------|
|-------|----------|-------|

Nell'elenco delle schede, l'icona premessa al nome di ciascuna scheda ne indica lo stato della compilazione:

 completa 🛛 😣 incompleta

Nel caso di schede ripetibili, lo stato sarà "completa" soltanto se sono stati registrati tutti i dati obbligatori di tutte le schede.

• Il passaggio da una scheda alla successiva con il pulsante **Avanti** non è possibile nel caso in cui nella scheda visualizzata non siano stati compilati tutti i campi obbligatori o il sistema abbia rilevato errori nelle informazioni inserite.

- NOTE TECNICHE
- Nel caso in cui si apporti una modifica ad un dato precedentemente registrato, qualora questo abbia un'influenza sui campi di altre schede, la modifica viene recepita anche in tutte le schede influenzate. In particolare, se un dato viene cancellato in una scheda influenzante, verrà cancellato dal sistema anche nella scheda influenzata e quest'ultima verrà considerata incompleta.
- Per essere ritenuta completa, una domanda deve essere stata compilata in tutti i campi obbligatori: in caso contrario il sistema ne impedirà la trasmissione informatica.
- Per alcuni campi con menu a tendina è previsto che la selezione di una voce influenzi quelle presenti nel campo successivo. Ad esempio: se l'Utente seleziona una regione nel campo "Regione", nel campo "Provincia" troverà le sole province appartenenti alle regione indicata.
- Nel corso della compilazione della domanda si possono verificare dei casi in cui i campi si disattivano in base alla selezione effettuata. Ad esempio: se per la sede legale l'Utente seleziona, nel campo "Nazione" una voce diversa da "Italy", i successivi campi "Regione", "Provincia", "Comune", "Indirizzo" e "CAP" si disattivano.
- Quando nel compilare i campi di tipo descrittivo si supera il limite massimo caratteri consentiti, l'applicazione eliminerà il testo eccedente il limite indicato.
- Se si intende compilare i campi attraverso la funzione di copia e incolla da altro testo, si consiglia di effettuarlo da un documento di tipo .txt per evitare che l'applicazione non riconosca, e quindi non acquisisca, eventuali caratteri speciali.
- Lì dove viene richiesto l'inserimento di un indirizzo email, si consiglia di indicarne uno valido e facilmente accessibile in cui poter consultare le eventuali comunicazioni inviate dal sistema informatico. Non è necessaria un'email certificata.

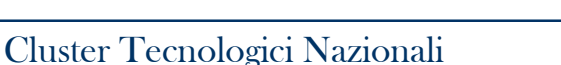

- Nella parte superiore delle schede ripetibili (ad es. "Soggetto Proponente") è presente una griglia riepilogativa delle entità per le quali è stata inserita una scheda. Il segno di spunta verde verde nella colonna "Completo" indica che nella relativa scheda sono stati compilati tutti i campi obbligatori previsti. Per creare una nuova scheda cliccare sul pulsante Nuovo. Per accedere nuovamente alle informazioni in una scheda ripetibile cliccare sulla voce Seleziona nella griglia riepilogativa. In questo modo si possono visionare, integrare o modificare le informazioni afferenti all'entità selezionata.
- Non è possibile eliminare la prima scheda registrata in una serie di schede ripetibili. È comunque possibile cancellare rapidamente tutti i contenuti già inseriti, senza eliminare la scheda stessa, cliccando su **Elimina**.
- Qualora l'utente elimini una scheda (ad esempio una scheda relativa al soggetto proponente o al soggetto terzo o alla stabile organizzazione) gli allegati corrispondenti, eventualmente già caricati nella sezione dedicata, verranno eliminati dal sistema. Nel caso in cui l'utente apporti nelle schede una modifica che condiziona la tipologia e l'obbligatorietà dei documenti da allegare e siano già stati caricati dei file collegati al dato modificato, la sezione "allegati" risulterà incompleta e nel riepilogo verranno elencate le incongruenze. Se, invece, l'Utente apporta modifiche alla scheda di un soggetto (ad esempio la Denominazione), il sistema manterrà la coerenza delle nuove informazioni con quanto contenuto negli allegati eventualmente già caricati nella sezione dedicata.
- Per effettuare la trasformazione dei file in PDF (Portable Document Format) occorre il programma Adobe Acrobat oppure uno dei free-software che consentono di salvare i documenti in questo formato (ad es. Pdf Creator, <u>http://pdfcreator.softonic.it/</u>). La modalità di salvataggio del file nel formato PDF dipende dal programma scelto, quindi è conveniente far riferimento alla guida del programma. Nel caso di un documento posseduto in forma cartacea, si deve provvedere alla sua scansione al fine di trasformarlo in formato elettronico e successivamente alla sua trasformazione in formato PDF.
- La dimensione massima accettata del file compilato offline e caricato nel sistema informatico SIRIO è 35 MB.

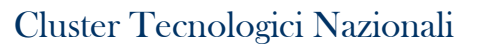

# Comportamento dei principali pulsanti

Di seguito si sintetizza il comportamento dei principali pulsanti dell'applicazione:

|             | La pagina non ha errori                                      | La pagina ha errori                                         |
|-------------|--------------------------------------------------------------|-------------------------------------------------------------|
| Salva       | <ul> <li>I dati sono salvati</li> </ul>                      | <ul> <li>I dati sono salvati</li> </ul>                     |
|             | <ul> <li>La scheda è impostata come "completa"</li> </ul>    | <ul> <li>La scheda è impostata come "incompleta"</li> </ul> |
|             |                                                              | <ul> <li>I messaggi d'errore sono visualizzati</li> </ul>   |
| Avanti      | <ul> <li>I dati sono salvati</li> </ul>                      | <ul> <li>I dati sono salvati</li> </ul>                     |
|             | <ul> <li>La scheda è impostata come "completa"</li> </ul>    | Resta immutato lo stato precedente della                    |
|             | <ul> <li>Si passa alla scheda successiva, secondo</li> </ul> | scheda ("completa" o "incompleta")                          |
|             | l'ordine prestabilito delle schede                           | <ul> <li>I messaggi d'errore sono visualizzati</li> </ul>   |
|             |                                                              | <ul> <li>Si resta nella stessa scheda</li> </ul>            |
| Indietro    | <ul> <li>I dati sono salvati</li> </ul>                      | <ul> <li>I dati sono salvati</li> </ul>                     |
|             | <ul> <li>La scheda è impostata come "completa"</li> </ul>    | <ul> <li>La scheda è impostata come "incompleta"</li> </ul> |
|             | <ul> <li>Si passa alla scheda che precede</li> </ul>         | <ul> <li>Si passa alla scheda che precede</li> </ul>        |
|             | numericamente quella corrente                                | numericamente quella corrente                               |
| Cambio      | <ul> <li>I dati sono salvati</li> </ul>                      | <ul> <li>I dati sono salvati</li> </ul>                     |
| scheda      | <ul> <li>La scheda è impostata come "completa"</li> </ul>    | <ul> <li>La scheda è impostata come "incompleta"</li> </ul> |
| attraverso  | <ul> <li>Si passa alla scheda selezionata</li> </ul>         | <ul> <li>Si passa alla scheda selezionata</li> </ul>        |
| il          |                                                              |                                                             |
| percorso    |                                                              |                                                             |
| in alto a   |                                                              |                                                             |
| sinistra di |                                                              |                                                             |
| ogni        |                                                              |                                                             |
| scheda      |                                                              |                                                             |

**Nota 1**: La verifica dei vincoli viene invalidata ogni volta che:

- i dati del modulo di domanda sono salvati
- si carica un allegato
- si elimina un allegato.

**Nota 2**: se un utente vede nel riepilogo di completezza della domanda che una scheda è incompleta e non ne comprende il motivo deve:

- portarsi sulla scheda che risulta incompleta,
- cliccare sul pulsante "Avanti" per visualizzare gli errori.

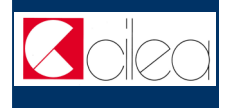

# Sistema di presentazione della domanda elettronica

La compilazione on-line di una domanda tramite il S.I. SIRIO si effettua attraverso l'utilizzo di un insieme di schede elettroniche e di file allegati. Di seguito il riepilogo delle schede elettroniche che compongono la domanda, con la distinzione tra quelle ripetibili e quelle uniche per la domanda presentata, ed il prospetto degli allegati previsti.

| Sch | ede                                                                        |                                                                                     |  |  |  |
|-----|----------------------------------------------------------------------------|-------------------------------------------------------------------------------------|--|--|--|
| •   | 1 – Informazioni Cluster                                                   | una scheda per domanda                                                              |  |  |  |
| •   | 2 – Soggetto Proponente                                                    | una scheda per ogni Soggetto                                                        |  |  |  |
| •   | 3 – Soggetti non proponenti che costituiranno l'Organo<br>di Coordinamento | assente oppure una scheda per ogni soggetto non proponente                          |  |  |  |
| :   | 4 – Organo di Coordinamento                                                | una scheda per domanda                                                              |  |  |  |
| •   | 5 – Soggetto Terzo                                                         | una scheda per ogni soggetto terzo                                                  |  |  |  |
| •   | 6 – Stabile organizzazione                                                 | una o più schede per ogni Soggetto proponente                                       |  |  |  |
| •   | 7 – Informazioni generali Piano di Sviluppo Strategico                     | una scheda per domanda                                                              |  |  |  |
|     | 8 – Informazioni generali Progetto                                         | una scheda per ogni Progetto di Ricerca e Formazione                                |  |  |  |
|     | 9 – Progetto di Ricerca                                                    | una scheda per ogni Progetto di Ricerca                                             |  |  |  |
|     | 10 – Progetto di Formazione                                                | una scheda per ogni Progetto di Formazione                                          |  |  |  |
| •   | 11 – Costi Progetto per Soggetto – Ricerca Industriale                     | una scheda per ogni Soggetto che ha esposto costi nel<br>progetto                   |  |  |  |
| •   | 12 – Costi Progetto per Soggetto – Sviluppo<br>Sperimentale                | una scheda per ogni Soggetto che ha esposto costi nel<br>progetto                   |  |  |  |
| •   | 13 – Costi Progetto per Soggetto – Formazione                              | una scheda per ogni Soggetto che ha esposto costi nel<br>progetto                   |  |  |  |
| •   | 14 – Costi Progetto per Consulenza                                         | una scheda per progetto (attiva in caso di presenza di almeno<br>un soggetto terzo) |  |  |  |
|     | 15 – Indicatori fisici                                                     | una scheda per ogni Soggetto che ha esposto costi                                   |  |  |  |
|     | 16 – Referenti Domanda                                                     | una scheda per domanda                                                              |  |  |  |
| •   | 17 – Referenti Progetto                                                    | una scheda per ogni Progetto                                                        |  |  |  |
| •   | 18 – Referenti Proponente                                                  | una scheda per ogni Soggetto proponente                                             |  |  |  |
| •   | 19 – Firmatari per il Soggetto                                             | una scheda per ogni soggetto proponente e soggetto non<br>proponente                |  |  |  |

# D 0 Μ A Ν D A Е L Ε Т T R 0 Ν Ι С A

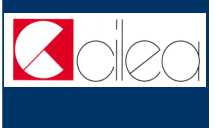

|     | Piano di Sviluppo Strategico                                                                                              | obbligatorio, uno per domanda                                                                                                    |  |  |  |
|-----|----------------------------------------------------------------------------------------------------|----------------------------------------------------------------------------------------------------|--|--|--|
| •   | Lettera d'intenti della regione di riferimento                                                                            | uno per ciascuna regione indicata nella scheda "Informazioni                                                                                                    |  |  |  |
|     |                                                                                                    | Cluster" nella sezione "Regioni di riferimento con lettera di                                                                                                    |  |  |  |
|     |                                                                                                    | intenti".                                                                                                    |  |  |  |
|     | Atto costitutivo forma associata                                                                                          | uno per ciascuna forma associata registrata nella scheda                                                                                                    |  |  |  |
|     |                                                                                                    | "Informazioni Cluster" nella sezione "Forma associata".                                                                                                    |  |  |  |
|     | Autocertificazione del firmatario dell'Organo di                                                                          | obbligatorio per l'Organo di Coordinamento che si è dichiarato                                                                                                    |  |  |  |
|     | Coordinamento (con documento di identità)                                                                                 | linamento (con documento di identità) "costituito" nella scheda "Organo di Coordinamento"                                                                                                    |  |  |  |
| ۵II | egati Progetti                                                                                                    |                                                                                                    |  |  |  |
|     | Progetto di Ricerca                                                                                                    | obbligatorio, uno per ciascun Progetto                                                                                                    |  |  |  |
|     | Curriculum Vitae Responsabile Progetto di Ricerca                                                                         | obbligatorio, uno per ciascun Progetto                                                                                                    |  |  |  |
|     | Progetto di Formazione                                                                                                    | obbliaatorio, uno per ciascun Proaetto                                                                                                    |  |  |  |
|     | Curriculum Vitae Responsabile Progetto di formazione                                                                      | obbliaatorio, uno per ciascun Proaetto                                                                                                    |  |  |  |
|     | Accordo di collaborazione internazionale                                                                                  | assente oppure uno per ciascun progetto realizzato nel guadro                                                                                                    |  |  |  |
|     |                                                                                                    | di accordi di collaborazione internazionale in essere                                                                                                    |  |  |  |
| A   | egati Soggetto<br>Dichiarazione Soggetto Proponente                                                                       | obbliaatorio, uno per ciascun Soaaetto                                                                                                    |  |  |  |
|     | Allegato Soggetto Proponente                                                                                              | obbligatorio, uno per ciascun Soggetto                                                                                                    |  |  |  |
|     | Dichiarazione di Affidabilità Economica                                                                                   | obbligatorio, uno per ciascun Soggetto ex art. 5 DM                                                                                                    |  |  |  |
|     |                                                                                                    | 593/2000 oppure "Università"/"Altri organismi di ricerca" di                                                                                                    |  |  |  |
|     |                                                                                                    | natura privata                                                                                                    |  |  |  |
|     | Determinazione Dimensione Impresa                                                                                         | obbligatorio, uno per ciascun Soggetto ex art. 5 DM                                                                                                    |  |  |  |
|     |                                                                                                    | 593/2000 oppure "Università"/"Altri organismi di ricerca" di                                                                                                    |  |  |  |
|     |                                                                                                    | natura privata                                                                                                    |  |  |  |
|     | Dichiarazione sostitutiva di atto notorio (Dichiarazione                                                                  | obbligatorio, uno per ciascun Soggetto ex art. 5 DM                                                                                                    |  |  |  |
|     | Deggendorf)                                                                                                    | 593/2000 oppure "Università"/"Altri organismi di ricerca" di                                                                                                    |  |  |  |
|     |                                                                                                    | and the second second second second second second second second second second second second second second second                                                                                                    |  |  |  |
|     |                                                                                                    | natura privata che abbia esposto costi in area Convergenza                                                                                                    |  |  |  |
| •   | Elenco domande interventi ultimi 5 anni                                                                                   | natura privata che abbia esposto costi in area Convergenza<br>obbligatorio, uno per ciascun Soggetto                                                                                                    |  |  |  |
| •   | Elenco domande interventi ultimi 5 anni<br>Allegato Soggetto Terzo                                                        | natura privata che abbia esposto costi in area Convergenza<br>obbligatorio, uno per ciascun Soggetto<br>obbligatorio, uno per ciascun Soggetto Terzo (solo in caso di                                                                                              |  |  |  |
|     | Elenco domande interventi ultimi 5 anni<br>Allegato Soggetto Terzo                                                        | natura privata che abbia esposto costi in area Convergenza<br>obbligatorio, uno per ciascun Soggetto<br>obbligatorio, uno per ciascun Soggetto Terzo (solo in caso di<br>presenza di almeno un soggetto terzo)                                                     |  |  |  |
| •   | Elenco domande interventi ultimi 5 anni<br>Allegato Soggetto Terzo<br>Autocertificazione del firmatario (con documento di | natura privata che abbia esposto costi in area Convergenza<br>obbligatorio, uno per ciascun Soggetto<br>obbligatorio, uno per ciascun Soggetto Terzo (solo in caso di<br>presenza di almeno un soggetto terzo)<br>Obbligatorio per ogni soggetto (proponente e non |  |  |  |

Α ELETTRONICA

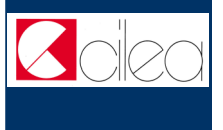

# Dipendenze tra le schede

Di seguito un prospetto riepilogativo delle relazioni esistenti tra le schede che compongono la domanda.

| Scheda influenzata                                          | Scheda influenzante                                                                                                    | Descrizione dipendenza                                                                                                    |
|-------------------------------------------------------------|----------------------------------------------------------------------------------------------------|----------------------------------------------------------------------------------------------------|
| 4 - Organo di coordinamento                                 | 2 - Soggetto Proponente                                                                                                    | L'Organo di Coordinamento può coincidere con uno dei soggetti proponenti<br>già registrati.                                                                             |
| 3- Soggetti non proponenti                                  | 4- Organo di Coordinamento                                                                                                    | La scheda può essere compilata se l'Organo di Coordinamento è in fase di<br>costituzione.                                                                               |
| 6 - Stabile organizzazione                                  | 2 - Soggetto Proponente                                                                                                    | La scheda può essere compilata se è stato registrato almeno un Soggetto<br>Proponente.                                                                                  |
| 9 - Progetto di ricerca                                     | 8 - Informazioni generali<br>progetto                                                                                                    | La scheda può essere com <mark>pil</mark> ata se è stato registrato almeno un progetto.                                                                                 |
| 10 - Progetto di formazione                                 | 8 - Informazioni generali<br>progetto                                                                                                    | La scheda può essere compilata se è stato registrato almeno un progetto.                                                                                                |
| 11 - Costi Progetto per Soggetto -<br>Ricerca Industriale   | 2 - Soggetto Proponente<br>8 - Informazioni generali<br>progetto                                                                                                    | La scheda può essere compilata se sono stati registrati almeno un soggetto<br>proponente e un progetto.                                                                 |
| 12 - Costi Progetto per Soggetto -<br>Sviluppo Sperimentale | 2 - Soggetto Proponente<br>8 - Informazioni generali<br>progetto                                                                                                    | La scheda può essere compilata se sono stati registrati almeno un soggetto<br>proponente e un progetto.                                                                 |
| 13 - Costi Progetto per Soggetto -<br>Formazione            | 2 - Soggetto Proponente<br>8 - Informazioni generali<br>progetto                                                                                                    | La scheda può essere compilata se sono stati registrati almeno un soggetto<br>proponente e un progetto.                                                                 |
| 14 - Costi Progetto per<br>Consulenza                       | 2 - Soggetto Proponente<br>5 - Soggetto Terzo<br>8 - Informazioni generali<br>progetto<br>11 - Costi Progetto per<br>Soggetto - Ricerca<br>Industriale<br>12 - Costi Progetto per<br>Soggetto - Sviluppo<br>Sperimentale<br>13 - Costi Progetto per<br>Soggetto - Formazione | La scheda può essere compilata se sono stati registrati almeno un soggetto<br>proponente, un soggetto terzo, un progetto e una scheda costi del soggetto<br>proponente. |
| 15 - Indicatori fisici                                      | 2 - Soggetto Proponente<br>8 - Informazioni generali<br>progetto<br>11 - Costi Progetto per<br>Soggetto - Ricerca<br>Industriale<br>12 - Costi Progetto per<br>Soggetto - Sviluppo<br>Sperimentale<br>13 - Costi Progetto per<br>Soggetto - Formazione                       | La scheda può essere compilata se sono stati registrati almeno un soggetto<br>proponente, un progetto e un importo in una delle schede dedicate (n. 11-12<br>13)        |
| 17 - Referenti Progetto                                     | 8 - Informazioni generali<br>progetto                                                                                                    | La scheda può essere compilata se è stato registrato almeno un progetto.                                                                                                |
| 18 - Referenti Proponente                                   | 2 - Soggetto Proponente                                                                                                    | La scheda può essere compilata se è stato registrato almeno un Soggetto<br>Proponente.                                                                                  |
| 19 - Firmatari per il Soggetto                              | 2 - Soggetto Proponente 3<br>Soggetti non proponenti                                                                                                    | La scheda può essere compilata se è stato registrato almeno un Soggetto<br>proponente o un soggetto non proponente                                                      |

0 Μ A Ν D A E L Ε Т Т R 0 Ν Ι С A

D

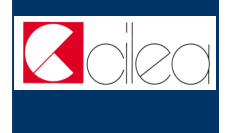

沃

Per eliminare una scheda influenzante è necessario procedere prima all'eliminazione di tutte le corrispondenti schede influenzate.

Dopo aver compilato le schede che compongono la domanda ed aver inserito i file predisposti off-line è necessario sottoporre la domanda al programma di controllo (on-line), il quale rileva eventuali incongruenze o mancato rispetto dei vincoli.

Il sistema effettua controlli sulla presenza dei file allegati e sulla coerenza delle informazioni inserite. Inoltre controlla il rispetto dei vincoli del bando.

Quando questo controllo dà esito negativo, il sistema mostra un messaggio di errore e fornisce delle informazioni sugli errori riscontrati, non permettendo di trasmettere la domanda. Pertanto è necessario ritornare sulle informazioni inserite per correggere gli errori oppure allegare il file che eventualmente si è omesso di allegare.

Compilazione e controllo possono essere effettuati in modo iterativo fino alla completa eliminazione dei difetti rilevati.

## Verifica dei vincoli

L'attività "Verifica dei vincoli" si può effettuare <u>soltanto</u> <u>dopo</u> aver completato le sezioni delle attività **Domanda** e **Allegati**.

Se ci sono errori compare la scritta **Error** seguita dalla spiegazione dell'errore riscontrato.

Se la verifica ha avuto esito positivo, cioè non sono stati riscontrati errori, si può effettuare la trasmissione della domanda. D Ο Μ А Ν D A E E Т Т R  $\bigcirc$ Ν Ι С Д

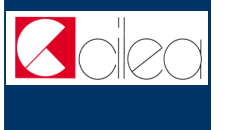

# Modalità di stampa e invio

A trasmissione avvenuta cliccare sulla voce **Domande Trasmesse** nel menu **Domande** per visualizzare la documentazione relativa alla domanda trasmessa. Selezionare la domanda di interesse per visualizzare il relativo Cruscotto dal quale si può stampare

- Schema di domanda
- Scheda FAR

#### Schede analitiche costi

Una volta trasmessa la domanda on-line occorre inviare al MIUR la scheda di domanda generata dal sistema, entro e non oltre il 5 ottobre 2012, secondo una delle seguenti modalità alternative:

#### a) Invio a mezzo raccomandata

- stampare da SIRIO il file contenente lo schema di domanda;
- apporre la firma autografa, secondo le modalità indicate nella nota sotto riportata sulla <u>modalità di firma;</u>
- inviare il modulo di domanda firmato a mezzo raccomandata A/R all'indirizzo indicato nell'art. 7 comma 3 dell'Avviso.

## Cliccare su Etichetta Mittente e Etichetta Desti-

**natario** <u>per stampare</u> le etichette da apporre alla busta da inviare al MiUR.

### b) Invio informatico

 $\mathcal{M}$ 

- scaricare da SIRIO il file PDF contenente il modulo di domanda;
- apporre la firma digitale, secondo le modalità indicate nella nota sotto riportata sulla <u>modalità di firma;</u>
- mediante l'attività "Invio modulo di domanda firmato digitalmente", caricare su SIRIO il file contenente il modulo di domanda firmato digitalmente (l'attività "Invio modulo di domanda firmato digitalmente" sarà a disposizione del compilatore subito dopo la trasmissione della domanda on-line).

Le istruzioni sul funzionamento dell'attività "**Invio** 

**modulo di domanda firmato digitalmente**" sono mostrate nella sezione omonima.

# Modalità di firma

- La domanda dovrà essere sottoscritta solo dal Legale Rappresentante dell'Organo di Coordinamento del Cluster, nel caso in cui esso sia costituito ai sensi dell'art. 5 co. 1 e ss. del D.M. 593/2000.
- La domanda dovrà essere sottoscritta dal Legale Rappresentante dell'Organo di Coordinamento del Cluster e di tutti i Soggetti proponenti, nel caso in cui esso sia costituito ma non previsto ai sensi dell'art. 5 co. 1 e ss. del D.M. 593/2000.
- La domanda dovrà essere sottoscritta dai Legali Rappresentanti dei Soggetti proponenti e di tutti gli altri Soggetti partecipanti che andranno a costituire l'Organo di Coordinamento, nel caso quest'ultimo non sia ancora costituito.

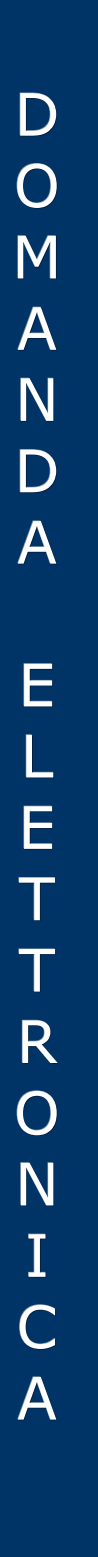

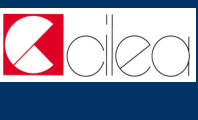

## Facsimile

| 101     | $\sim$ | $\alpha$ | m | ۵ï       | <u> </u> |  |
|---------|--------|----------|---|----------|----------|--|
| U.      |        | u        |   | <b>C</b> | ILI      |  |
| <br>× • |        | -        |   | ~ .      |          |  |

#### Procedimenti per i quali è possibile presentare una domanda -

| Cruscotto                                                                                                    |                                                                                                    |
|----------------------------------------------------------------------------------------------------|----------------------------------------------------------------------------------------------------|
| Procedimento: <b>Decreto Direttoriale pr</b><br>Iniziativa: <b>Sviluppo/potenziamento d</b><br>Codice domanda: <b>CTN01_XXXXX</b><br>Scadenza: <b>28/09/2012 17.00.00</b> | rot. N. 257/Ric. del 30/05/2012<br>i Cluster tecnologici nazionali                                                                         |
| ⊂ Attività                                                                                                    |                                                                                                    |
| <u>Domanda</u>                                                                                                    | Sezione incompleta                                                                                                    |
| Allegati                                                                                                    | Sezione incompleta                                                                                                    |
| Verifica rispetto vincoli                                                                                                    | È possibile effettuare la verifica dei vincoli soltanto se il modulo di domanda è completo e sono stati inseriti gli allegati obbligatori. |
| La trasmissione può essere effettuata solta<br>Trasmetti                                                                                                    | nto se la verifica dei vincoli ha avuto esito positivo.                                                                                    |

| 1. Scheda Informazioni Cl      | uster                      |                                                            |                            |                        |                   |
|--------------------------------|----------------------------|------------------------------------------------------------|----------------------------|------------------------|-------------------|
| I campi contrassegnati dall'as | terisco (*) sono ob        | bligatori.                                                 |                            |                        |                   |
| Acronimo                       | *                          |                                                            |                            |                        |                   |
| Area di riferimento            | * Chimica Ver              | de                                                         |                            |                        | $\sim$            |
|                                | Agrifood                   |                                                            |                            |                        | <u>^</u>          |
|                                | Tecnologie<br>Scienze dell | per gli ambienti di vita<br>a Vita                         |                            |                        |                   |
|                                | Tecnologie                 | per le Smart Communities<br>emi per la mobilità di superfi | cie terrestre e marina     |                        |                   |
|                                | Aerospazio                 |                                                            |                            |                        |                   |
|                                | Fabbrica int               | elligente                                                  |                            |                        | ~                 |
| ⊂Distribuzione geografica      | del Cluster *              | Indicare almeno un                                         | a regione.                 |                        |                   |
| È possibile indicare più di u  | na regione.                |                                                            |                            |                        |                   |
| Abruzzo                        | Basilicata                 | Calabria                                                   | Campania                   | 🔲 Emilia Roma          | jna               |
| Friuli Venezia Giulia          | Lazio                      | 🔲 Liguria                                                  | 🔲 Lombardia                | Marche                 |                   |
|                                | _                          | _                                                          | _                          | _                      |                   |
| D Molise                       | Piemonte                   | D Puglia                                                   | Sardegna                   | □ Sicilia              |                   |
| Toscana                        | Trentino Alto              | Adige 🔲 Umbria                                             | Ual d'Aosta                | Veneto                 |                   |
| Dogioni di riforimonto cor     | Iottoro di intonti         |                                                            |                            |                        | ]                 |
| Si richiede di indicare la Re  | gione o le Regioni         | per le quali si allega la le                               | ttera di intenti (art. 3 c | omma 2 dell'Avviso) ne | lla scheda        |
| "Allegati Domanda"             |                            |                                                            |                            |                        |                   |
| Abruzzo                        | Basilicata                 | Calabria                                                   | Campania                   | Emilia Roma            | gna               |
| Friuli Venezia Giulia          | 🔲 Lazio                    | 🔲 Liguria                                                  | Lombardia                  | Marche                 |                   |
| Molise                         | Piemonte                   | Puglia                                                     | Sardegna                   | Sicilia                |                   |
| Toscana                        | Trentino Alto              | Adige 🔲 Umbria                                             | Val d'Aosta                | U Veneto               |                   |
| Modello organizzativo *        |                            | Sederato Altro                                             |                            |                        |                   |
|                                |                            |                                                            |                            |                        |                   |
| (max 250 car.)                 |                            |                                                            |                            |                        |                   |
|                                |                            |                                                            |                            | Selezionar             | do la risposta NO |
| - Forma associata              |                            |                                                            |                            | occorrerà e            | liminare tutte le |
| Tra i Soggetti Partecipan      | ti sono presenti ι         | una o più forme associa                                    | ate? * 🛐 🔵 SI              | ○ NO                   | mente registrate. |
|                                | Tipologia                  | Denominazione/Iden                                         | tificativo Des             | crizione               |                   |
| Modifica Elimina               | ATI                        | ATI XYZ                                                    | I sogget                   | ti coinvolti           | Nuovo             |
| Modifica Elimina               | Rete d'impresa             | Rete d'impresa A                                           | BC La rete d               | limpresa è             |                   |
| Informazioni forma asso        | ciata ———                  |                                                            |                            |                        |                   |
| Tipologia                      | * 🔵 A1                     | ri 🔿 ATS 🔾 Rete                                            | e d'impresa                | La sezione si a        | ttiva premendo    |
| Denominazione/Identi           | ficativo *                 |                                                            |                            |                        | ovo».             |
| Codice fiscale/ Partita        | IVA                        |                                                            |                            |                        |                   |
| Descrizione                    | *                          |                                                            |                            |                        |                   |
|                                |                            |                                                            |                            |                        |                   |
|                                | Aggi                       | ungi/Modifica Annul                                        | a                          |                        |                   |
|                                |                            |                                                            |                            |                        |                   |
|                                |                            |                                                            |                            |                        |                   |
|                                |                            |                                                            |                            | Salva                  | Avanti            |
|                                |                            |                                                            |                            |                        |                   |

|                                                                                                    | o ( ) sono obbligator                                                                            | i.                                                                                                    |                                                                                                    |                                                                                     |                                                     |                                |
|----------------------------------------------------------------------------------------------------|--------------------------------------------------------------------------------------------------|----------------------------------------------------------------------------------------------------|----------------------------------------------------------------------------------------------------|-------------------------------------------------------------------------------------|-----------------------------------------------------|--------------------------------|
| nzione: i soggetti proponenti de                                                                     | evono avere posizio                                                                              | ne fiscale (C.F. e P                                                                                                    | IVA) differente tra                                                                                               | a di loro.                                                                          | -                                                   |                                |
| Scheda                                                                                               | Denominazione Sogo                                                                               | azione                                                                                                    | Tipologia<br>Tipologia                                                                                            | Completo                                                                            | Seleziona                                           | Flimina                        |
| 2 – Soggetto Proponente                                                                              | Denominazione Sog                                                                                | getto Proponente 2                                                                                                    | Tipologia                                                                                                    |                                                                                     | Seleziona                                           | Elimina                        |
| Nuovo 🖌 Dopo                                                                                         | aver registrato i dati n                                                                         | ella prima scheda, clio                                                                                                    | care sul pulsante «                                                                                               | Nuovo» per cre                                                                      | are una nuov                                        | a scheda.                      |
| ormazioni Soggetto Propon                                                                            | ente                                                                                             |                                                                                                    |                                                                                                    |                                                                                     |                                                     |                                |
| enominazione                                                                                         | *                                                                                                |                                                                                                    | da compilare                                                                                                    | solo nel caso i                                                                     | n cui l'Organo                                      | di Coordina                    |
| Soggetto farà parte dell'Or<br>coordinamento ?                                                       | gano di 🛛 \star 🔘 Si                                                                             | 🔿 No 📑                                                                                                    | della domand<br>Un soggetto di tipolo                                                                             | i fase di costitu<br>la<br>o <i>gia «</i> Enti di R                                 | zione" alla da<br>icerca ex art.                    | ta di present<br>8 DPCM        |
| oggetto di natura                                                                                    | * 🔵 pubblica                                                                                     | 🔾 privata 🔸                                                                                                    | 30.12.1993 n.593 (e<br>istituzioni pubbliche<br>non può essere priv                                               | e ss.mm. e ii.),<br>nazionali di ric<br>rato                                        | ENEA, AS»I o<br>erca vigilati                       | o «Altri enti e<br>.»          |
| ipologia Soggetto                                                                                    | * Soggetti ex art.                                                                               | 5 co.1 DM 593/2000 (                                                                                                    | e ss.mm. e ii.)                                                                                                   |                                                                                     |                                                     |                                |
|                                                                                                    | Università e Istri<br>Enti di Ricerca e<br>Altri enti e istituz<br>Altri organismi c             | tuti universitari Statali<br>ex art. 8 DPCM 30.12.<br>zioni pubbliche nazion<br>li ricerca                                           | 1993 n.593 (e ss.m<br>ali di ricerca vigilati                                                                     | m. e ii.), ENEA<br>dall'amministra                                                  | , ASI<br>azione pubblic                             | a centrale                     |
| oggetto ex art. 5 DM 593/200                                                                         | 0 * Imprese che ese                                                                              | ercitano attività indust                                                                                                    | riale diretta alla proc                                                                                           | luzione di beni                                                                     | e/o di servizi                                      |                                |
| T<br>ttivo e obbligatorio soltanto se<br>Tipologia soggetto" è "Soggetti ex<br>ırt. 5D.M. 593/2000". | Imprese che est<br>Imprese artigiar<br>Centri di ricerca<br>Consorzi e soci<br>Parchi scientific | ercitano attività di tras<br>le di produzione di cui<br>con personalità giurio<br>età consortili comunqu<br>i e tecnologici indicati | porto per terra, per<br>alla Legge 8 agosto<br>dica autonoma prom<br>le costituiti, purché<br>nella Deliberazione | acqua o per ar<br>o 1985, n. 443<br>lossi da uno o<br>con partecipaz<br>MURST del 2 | a<br>più dei<br>ione<br>5.3.1994 (G.U               | )                              |
| mministrazione pubblica                                                                              | *                                                                                                | <ca< td=""><td>sella di testo attiva</td><td>solo se è stata</td><td>scelta la tipol</td><td>ogia soggett</td></ca<>                 | sella di testo attiva                                                                                             | solo se è stata                                                                     | scelta la tipol                                     | ogia soggett                   |
| orma giuridica macro                                                                                 | *                                                                                                | × F                                                                                                    | Forma giuridica                                                                                                   | micro *                                                                             | andin di ricerca                                    | a vigilati»                    |
| imensione impresa                                                                                    | * PI – Piccola Imp                                                                               | resa 🗸                                                                                                    | Attivo e obbligator<br>è "Soggetti ex art.                                                                        | io soltanto se "<br>5D.M. 593/200                                                   | Tipologia sog<br>10".                               | getto"                         |
|                                                                                                    | GI – Grande Imp<br>UI – Micro Impr                                                               | presa                                                                                                    |                                                                                                    |                                                                                     |                                                     |                                |
| codice fiscale                                                                                       | *                                                                                                |                                                                                                    |                                                                                                    |                                                                                     |                                                     |                                |
| artita IVA                                                                                           | *                                                                                                |                                                                                                    | Non soggetto                                                                                                    | ad obbligo di                                                                       | partita IVA                                         | ologia Sogo                    |
| fferisce a una struttura principa                                                                    | ale? * 🛐 🔵 Si                                                                                    | ○ No ←                                                                                                    | diversa da «Sogge<br>diventano attive e o                                                                         | tti ex art. 5D.M                                                                    | . 593/2000». I<br>caselle di test                   | Rispondendo<br>c: «Denomin     |
| enominazione struttura princip                                                                       | oale *                                                                                           |                                                                                                    | IVA struttura principale<br>IVA struttura principale                                                              | », «Codice fisc<br>pale».                                                           | ale struttura p<br>are SI nel ca:                   | rincipale», «                  |
| odice fiscale struttura principal                                                                    | le * 🗊 👞                                                                                         |                                                                                                    | sia una Facoltà, un<br>Università/Ente/Or                                                                         | Dipartimento<br>ganismo di rice                                                     | o un Istituto a<br>rca (Strutture                   | fferente ad u<br>principali).  |
| Partita IVA struttura principale                                                                     | * 🗊 🗲                                                                                            |                                                                                                    | Non soggetto                                                                                                    | ad obbligo di                                                                       | oartita IVA                                         |                                |
| scrizione INPS                                                                                       | *                                                                                                |                                                                                                    | CONTENUT                                                                                                    | <b>D DELLA i:</b> Re<br>so in cui quella<br>ella della strutti                      | gistrare la po<br>della struttura<br>ura afferente. | sizione fiscal<br>a principale |
| Codice Anagrafe                                                                                      | At<br>"T                                                                                         | tivo e obbligatorio soli<br>ipologia soggetto" è "s                                                                                  | anto se<br>Soggetti ex                                                                                            |                                                                                     |                                                     |                                |
| lassificazione addetti                                                                               | *                                                                                                | . 5D.M. 593/2000".                                                                                                    |                                                                                                    |                                                                                     |                                                     |                                |
| urostat                                                                                              |                                                                                                  |                                                                                                    |                                                                                                    |                                                                                     |                                                     |                                |
| rime 2 cifre)                                                                                        | *                                                                                                | ~                                                                                                    |                                                                                                    |                                                                                     |                                                     |                                |
| TECO 2007<br>Ilteriori 4 cifre)                                                                      | *                                                                                                | ~                                                                                                    |                                                                                                    |                                                                                     |                                                     |                                |
| orma associata di afferenza                                                                          | a * 🗆 Nessuna                                                                                    | ←                                                                                                    | Sce                                                                                                    | Ita attiva e obt                                                                    | ligatoria solta                                     | nto se si trat                 |
|                                                                                                    | ATI XYZ                                                                                          |                                                                                                    | Ver                                                                                                    | igono mostrate<br>istrate nella scl                                                 | tutte le forme<br>neda «Informa                     | associate<br>zioni Cluste      |
|                                                                                                    | Rete d'impr                                                                                      | esa ABC                                                                                                    |                                                                                                    |                                                                                     |                                                     |                                |
| scrizione alla Camera di Co                                                                          | ommercio I.A.A. 🔫                                                                                | Sezione attiva<br>593/2000". Nel                                                                                                    | e obbligatoria se "Ti<br>caso di "Altri organi                                                                    | pologia sogget<br>smi di ricerca"                                                   | to" è "Soggett<br>è attiva e facc                   | i ex art. 5D.M<br>oltativa.    |
| Registro Imprese *                                                                                   | ~                                                                                                | N. *                                                                                                    |                                                                                                    | dal *                                                                               |                                                     |                                |
| R.E.A. *                                                                                             |                                                                                                  | dal *                                                                                                    |                                                                                                    |                                                                                     |                                                     |                                |
| Sede legale                                                                                          |                                                                                                  |                                                                                                    |                                                                                                    |                                                                                     |                                                     |                                |
| Nazione *                                                                                            |                                                                                                  | ~                                                                                                    | CONTENUT                                                                                                    |                                                                                     | ecificare l'ind                                     | ri770                          |
| Indirizzo estero 🔳                                                                                   |                                                                                                  | •                                                                                                    | completo, ac                                                                                                    | l es. 1 Silber W                                                                    | ay, Boston, M                                       | IA 00215.                      |
| Regione *                                                                                            |                                                                                                  | ~                                                                                                    | Provincia                                                                                                    | *                                                                                   |                                                     | ~                              |
| Comune                                                                                               |                                                                                                  | ×                                                                                                    | CAP                                                                                                    | -<br>                                                                               |                                                     |                                |
| Tel *                                                                                                |                                                                                                  |                                                                                                    | For                                                                                                    |                                                                                     |                                                     | _                              |
| 101.                                                                                                 |                                                                                                  |                                                                                                    | rax                                                                                                    |                                                                                     |                                                     |                                |
| Email *                                                                                              |                                                                                                  |                                                                                                    |                                                                                                    |                                                                                     |                                                     |                                |
| Email *                                                                                              |                                                                                                  |                                                                                                    |                                                                                                    |                                                                                     |                                                     |                                |

| 3. Soggetti non Proponenti ch                                                                     | e costituiranno l'Organo di C                                                                                                    | oordinamento                                                                                                    |
|---------------------------------------------------------------------------------------------------|----------------------------------------------------------------------------------------------------|----------------------------------------------------------------------------------------------------|
| Scheda da compilare solo nel ca<br>presentazione della domanda                                    | aso in cui l'Organo di Coordinai                                                                                                    | nento sia ancora "in fase di costituzione" alla data di                                                                                                    |
| I campi contrassegnati dall'asteriso                                                              | co ( <sup>*</sup> ) sono obbligatori.                                                                                                    |                                                                                                    |
| Scheda                                                                                            | Denominazione                                                                                                    | Tipologia Completo                                                                                                    |
| 1- Soggetto non proponente                                                                        | Denominazione non proponente                                                                                                    | 1 Tipologia 🔽 Seleziona Elimina                                                                                                    |
| 2- Soggetto non proponente                                                                        | Denominazione non proponente                                                                                                    | 2 Tipologia <u>Seleziona</u> Elimina                                                                                                    |
| Nuovo 🚽 Dopo                                                                                      | o aver registrato i dati nella prima sche                                                                                                    | da, cliccare sul pulsante «Nuovo» per creare una nuova scheda.                                                                                                    |
|                                                                                                   |                                                                                                    |                                                                                                    |
| Sono presenti Soggetti non proj<br>costituiranno l'Organo di Coordi                               | ponenti che<br>inamento? ★ ○ SI ○ NO →                                                                                                    | Una scelta esclude l'altra.<br>La risposta SI rende obbligatoria il caricamento nel sistema<br>informatico SIRIO del documento compilato off-line "Allegato<br>Autocertificazione del firmatario" per ciascun Soggetto non<br>proponente inserito.                                 |
| - mormazioni Soggetto non pro                                                                     | oponente                                                                                                    |                                                                                                    |
| Denominazione                                                                                     | *                                                                                                    |                                                                                                    |
| Soggetto di natura                                                                                | * 🔿 pubblica 🛛 privata                                                                                                    | Un soggetto di tipologia «Enti di Ricerca ex art. 8 DPCM<br>30.12.1993 n.593 (e ss.mm. e ii.), ENEA, AS» lo «Altri enti e<br>stituzioni pubbliche nazionali di ricerca vigilati»                                                                                                   |
| Tipologia Soggetto                                                                                | * Soggetti ex art. 5 co.1 DM 593                                                                                                    | /2000 (e ss.mm, e ii.)                                                                                                    |
|                                                                                                   | Università e Istituti universitari<br>Enti di Ricerca ex art. 8 DPCN<br>Altri enti e istituzioni pubbliche<br>Altri organismi di ricerca<br>Altro                           | Statali<br>I 30.12.1993 n.593 (e ss.mm. e ii.), ENEA, ASI<br>nazionali di ricerca vigilati dall'amministrazione pubblica centrale                                                                                                    |
| Soggetto ex art. 5 DM 593/200                                                                     | 00 * Imprese che esercitano attività                                                                                                    | industriale diretta alla produzione di beni e/o di servizi                                                                                                    |
| Attivo e obbligatorio soltanto se<br>"Tipologia soggetto" è "Soggetti ex<br>art. 5D.M. 593/2000". | Imprese che esercitano attività<br>Imprese artigiane di produzion<br>Centri di ricerca con personali<br>Consorzi e società consortili c<br>Parchi scientifici e tecnologici | a di trasporto per terra, per acqua o per aria<br>e di cui alla Legge 8 agosto 1985, n. 443<br>tà giuridica autonoma promossi da uno o più dei<br>smunque costituiti, purché con partecipazione<br>indicati nella Deliberazione MURST del 25.3.1994 (G.U)                          |
| Descrizione altra                                                                                 | *                                                                                                    | Casella di testo attiva soltanto se «Tipologia                                                                                                    |
|                                                                                                   |                                                                                                    | Soggetto» e «Altro».                                                                                                    |
| centrale che esercita la vigilanz                                                                 | za                                                                                                    | «Altri enti e istituzioni pubbliche nazionali di ricerca vigilati»                                                                                                    |
| Forma giuridica macro                                                                             | ~                                                                                                    | Forma giuridica micro *                                                                                                    |
| Dimensione impresa                                                                                | PI – Piccola Impresa 🗸                                                                                                    | Attivo e obbligatorio soltanto se "Tipologia soggetto"                                                                                                    |
|                                                                                                   | MI – Media Impresa<br>GI – Grande Impresa<br>UI – Micro Impresa                                                                                                    | è "Soggetti ex art. 5D.M. 593/2000".                                                                                                    |
| Codice fiscale                                                                                    |                                                                                                    | ]                                                                                                    |
| Partita IVA                                                                                       |                                                                                                    | Non soggetto ad obbligo di partita IVA                                                                                                    |
| Afferisce a una struttura princip                                                                 | pale? * 🛐 🔿 Si 🛛 No 🗲                                                                                                    | Il quesito è attivo e obbligatorio softanto se « Tipologia Soggetto»<br>diversa da «Soggetti ex art. 5D.M. 593/2000». Rispondendo SI<br>diventano attive e facoltative le caselle di testo: «Denominazione<br>struttura principale», «Codice fiscale struttura principale», «Parti |
| Denominazione struttura princ                                                                     | аране <b>*</b>                                                                                                    | IVA struttura principale».<br>CONTENUTO DELLA i: Selezionare SI nel caso in cui il soggetto                                                                                                    |
| Codice fiscale struttura principa                                                                 | ale                                                                                                    | sia una Facoltà, un Dipartimento o un Istituto afferente ad una<br>Università/Ente/Organismo di ricerca (Strutture principali)                                                                                                    |
| Partita IVA struttura principale                                                                  |                                                                                                    | Non soggetto ad obbligo di partita IVA                                                                                                    |
| Iscrizione INPS                                                                                   |                                                                                                    | 1                                                                                                    |
| Codice Anagrafe                                                                                   |                                                                                                    |                                                                                                    |
| Nazionale Ricerche                                                                                |                                                                                                    | Attivo e obbligatorio soltanto se                                                                                                    |
| Classificazione addetti                                                                           | ~                                                                                                    | "Tipologia soggetto" è "Soggetti ex<br>art. 5D.M. 593/2000".                                                                                                    |
|                                                                                                   |                                                                                                    | · · · · · · · · · · · · · · · · · · ·                                                                                                    |
| (prime 2 cifre)                                                                                   | *                                                                                                    | ATECO 2007 *                                                                                                    |
| Forma associata di afferenza                                                                      | * Nessuna 🗸                                                                                                    | Lista di selezione attiva e obbligatoria soltanto se si                                                                                                    |
|                                                                                                   | ATI XYZ<br>Rete d'impresa ABC                                                                                                    | tratta di un Soggetto ex art. 5 D.M. 593/2000 lettere a,<br>b, c, d, e, f. La lista mostra le forme associate<br>registrate nella scheda «Informazioni Cluster».                                                                                                    |
| Scrizione alla Camera di Co                                                                       | ommercio I.A.A. Sezione<br>593/200                                                                                                    | attiva e facoltativa se "Tipologia soggetto" è "Soggetti ex art. 5 D.M.<br>0", "Altri organismi di ricerca".                                                                                                    |
| Registro Imprese                                                                                  | ✓ N.                                                                                                    | dal                                                                                                    |
| R.E.A.                                                                                            | dal                                                                                                    |                                                                                                    |
| - Sada logala                                                                                     |                                                                                                    |                                                                                                    |
| Nazione *                                                                                         |                                                                                                    |                                                                                                    |
| Indirizzo estero                                                                                  |                                                                                                    | CONTENUTO DELLA i: Specificare l'indirizzo                                                                                                    |
|                                                                                                   |                                                                                                    |                                                                                                    |
|                                                                                                   |                                                                                                    |                                                                                                    |
| Regione *                                                                                         |                                                                                                    |                                                                                                    |
| Regione * Comune *                                                                                |                                                                                                    | CAP *                                                                                                    |
| Regione * Comune * Indirizzo *                                                                    |                                                                                                    | CAP *                                                                                                    |
| Regione   *     Comune   *     Indirizzo   *     Tel.   *                                         |                                                                                                    | CAP *                                                                                                    |
| Regione     *       Comune     *       Indirizzo     *       Tel.     *                           |                                                                                                    | CAP *                                                                                                    |

| 4. Scheda Organo di Coordina                  | imento                                                                                                    |                                                                                                    |  |  |  |  |  |  |  |
|-----------------------------------------------|----------------------------------------------------------------------------------------------------|----------------------------------------------------------------------------------------------------|--|--|--|--|--|--|--|
| I campi contrassegnati dall'aster             | isco (*) sono obbligatori.                                                                                                    | l na scelta esclude l'altra e rende attiva e obbligatoria                                                                                                    |  |  |  |  |  |  |  |
| Organo di Coordinamento                       | * 🔿 Costituito 🛛 🔿 In fase di costituz                                                                                                   | ione  incompliazione della corrispondente sezione di                                                                                                    |  |  |  |  |  |  |  |
| └ Informazioni Organo di Coo                  | ordinamento costituito                                                                                                    |                                                                                                    |  |  |  |  |  |  |  |
| È uno dei soggetti propone                    | enti? * O Si O No Constanti Si No Si Si O No Si Si Si Si Si Si Si Si Si Si Si Si Si                                                      | endo SI sarà attiva e obbligatoria soltanto la casella di selezione<br>to Proponente» in cui saranno elencati tutti i soggetti registrati<br>eda «Soggetto Proponente».<br>endo NO saranno attivi e obbligatori tutti i restanti campi. |  |  |  |  |  |  |  |
| Soggetto Proponente                           | Soggetto Proponente * Casella di selezione attiva e opbligatoria soltanto se si risponde Si al quesito «È uno dei soggetti proponenti?». |                                                                                                    |  |  |  |  |  |  |  |
| Denominazione                                 | minazione * *                                                                                                    |                                                                                                    |  |  |  |  |  |  |  |
| Tipologia Soggetto                            | Tipologia Soggetto * Soggetti ex art. 5 co.1 DM 593/2000 (e ss.mm. e ii.)                                                                |                                                                                                    |  |  |  |  |  |  |  |
|                                               | Università e Istituti universitari Statali                                                                                               |                                                                                                    |  |  |  |  |  |  |  |
| Amministrazione                               | Enti di Ricerca ex art. 8 DPCM 30.12.1993 i<br>Altri enti e istituzioni pubbliche nazionali di r<br>Altri organismi di ricerca<br>Altro  | n.593 (e ss.mm. e ii.), ENEA, ASI<br>icerca vigilati dall'amministrazione pubblica centrale                                                                                                    |  |  |  |  |  |  |  |
| pubblica centrale che *                       | Casella di testo attiva solo se è s                                                                                                    | stata scelta la tipologia soggetto «Altri enti e istituzioni                                                                                                    |  |  |  |  |  |  |  |
| esercita la vigilanza                         | pubbliche nazionali di ricerca vig                                                                                                    | jilati»                                                                                                    |  |  |  |  |  |  |  |
| tipologia soggetto                            | *                                                                                                    | Casella di testo attiva soltanto se «Tipologia Soggetto» è<br>«Altro».                                                                                                    |  |  |  |  |  |  |  |
| Dimensione impresa                            | PI – Piccola Impresa                                                                                                    | Casella di selezione attiva e                                                                                                    |  |  |  |  |  |  |  |
|                                               | MI – Media Impresa                                                                                                    | obbligatoria soltanto a si n "Tipologia                                                                                                    |  |  |  |  |  |  |  |
|                                               | GI – Grande Impresa UI – Micro Impresa                                                                                                   | Soggetti ex art. 5 comma 1 DM 593/                                                                                                    |  |  |  |  |  |  |  |
| Codice fiscale                                |                                                                                                    | 2000 (e ss.mm. e ii.)                                                                                                    |  |  |  |  |  |  |  |
|                                               | •                                                                                                    |                                                                                                    |  |  |  |  |  |  |  |
| Partita IVA                                   | * 📃 Non :                                                                                                    | soggetto ad obbligo di partita IVA                                                                                                    |  |  |  |  |  |  |  |
| Sede legale                                   |                                                                                                    |                                                                                                    |  |  |  |  |  |  |  |
| Nazione                                       | <del>ب</del>                                                                                                    |                                                                                                    |  |  |  |  |  |  |  |
| Indirizzo estero                              |                                                                                                    | CONTENUTO DELLA I: Specificare l'indirizzo<br>completo, ad es. 1 Silber Way, Boston, MA 00215.                                                                                                    |  |  |  |  |  |  |  |
| Bogiono                                       | *                                                                                                    | Provincia *                                                                                                    |  |  |  |  |  |  |  |
| Regione                                       |                                                                                                    |                                                                                                    |  |  |  |  |  |  |  |
| Comune                                        | ×                                                                                                    |                                                                                                    |  |  |  |  |  |  |  |
| Indirizzo                                     | ۲<br>ــــــــــــــــــــــــــــــــــــ                                                                                                | ]                                                                                                    |  |  |  |  |  |  |  |
| Tel.                                          | *                                                                                                    | Fax                                                                                                    |  |  |  |  |  |  |  |
| Email                                         | k                                                                                                    |                                                                                                    |  |  |  |  |  |  |  |
| Legale rappresentante<br>Nazionalità * Italia | ana 🖌                                                                                                    |                                                                                                    |  |  |  |  |  |  |  |
| Cognome *                                     |                                                                                                    | Codice Fiscale                                                                                                    |  |  |  |  |  |  |  |
| Nome *                                        |                                                                                                    | Email *                                                                                                    |  |  |  |  |  |  |  |
| Telefono                                      |                                                                                                    | Fax                                                                                                    |  |  |  |  |  |  |  |
|                                               |                                                                                                    |                                                                                                    |  |  |  |  |  |  |  |
| È il firmatario della doc                     | umentazione? * 🔿 Si 🔿 No🔶 g                                                                                                    | Selezionando NO diventa attiva e obbligatoria la sezione "Procuratore".                                                                                                    |  |  |  |  |  |  |  |
|                                               | i,                                                                                                    |                                                                                                    |  |  |  |  |  |  |  |
| Procuratore                                   |                                                                                                    |                                                                                                    |  |  |  |  |  |  |  |
| Nazionalità *                                 | ×                                                                                                    | Estremi procura                                                                                                    |  |  |  |  |  |  |  |
| Cognome *                                     |                                                                                                    | Codice Fiscale                                                                                                    |  |  |  |  |  |  |  |
| Nome *                                        |                                                                                                    | Email *                                                                                                    |  |  |  |  |  |  |  |
|                                               |                                                                                                    | Fax                                                                                                    |  |  |  |  |  |  |  |
| I eletono                                     |                                                                                                    |                                                                                                    |  |  |  |  |  |  |  |
|                                               |                                                                                                    |                                                                                                    |  |  |  |  |  |  |  |
| Informazioni Organo di Co                     | ordinamento in fase di costituzione –                                                                                                    |                                                                                                    |  |  |  |  |  |  |  |
| Denominazione *                               |                                                                                                    |                                                                                                    |  |  |  |  |  |  |  |
| Tipologia soggetto                            |                                                                                                    |                                                                                                    |  |  |  |  |  |  |  |
| Composizione s                                | Soggetto Proponente 1                                                                                                    | itti i soggetti proponenti che hanno risposto «SI» alla                                                                                                    |  |  |  |  |  |  |  |
| Prevista s                                    | loggetto non proponente 1                                                                                                    | Il Soggetto farà parte dell'Organo di Coordinamento?» e di<br>etti non proponenti inseriti.                                                                                                    |  |  |  |  |  |  |  |
|                                               |                                                                                                    |                                                                                                    |  |  |  |  |  |  |  |
|                                               | t aglass form                                                                                                    |                                                                                                    |  |  |  |  |  |  |  |
| Data presunta di costituz                     | zione <sup>★</sup> gg/mm/aaaa                                                                                                    | compliazione.                                                                                                    |  |  |  |  |  |  |  |
|                                               |                                                                                                    |                                                                                                    |  |  |  |  |  |  |  |
| L                                             |                                                                                                    | Salva Indiatea Aunat                                                                                                    |  |  |  |  |  |  |  |
|                                               |                                                                                                    |                                                                                                    |  |  |  |  |  |  |  |

## 5. Scheda Soggetto Terzo

I campi contrassegnati dall'asterisco (\*) sono obbligatori.

|                                                  | SCI                           | eda                           | Denon                          | ninazione                                                | Completo                                                  |                                       |                            |
|--------------------------------------------------|-------------------------------|-------------------------------|--------------------------------|----------------------------------------------------------|-----------------------------------------------------------|---------------------------------------|----------------------------|
|                                                  | 1 – Sogg                      | ettoTerzo                     | Denominazione Soggetto Terzo 1 |                                                          |                                                           | <u>Seleziona</u>                      | <u>Elimina</u>             |
|                                                  | 2 – Sogg                      | ettoTerzo                     | Denominazione                  | e Soggetto Terzo 2                                       |                                                           | Seleziona                             | Elimina                    |
|                                                  | Nuovo                         | — Dopo ave                    | er registrato i dati nella     | prima scheda, cliccare                                   | e sul pulsante «Nu                                        | uovo» per crea                        | are una nu                 |
| presenti S                                       | Soggetti Terz                 | zi? * 🔿 S                     | SI ○NO ←                       | Una scelta esc<br>La risposta SI                         | lude l'altra.<br>rende obbligatoria<br>ne della scheda "( | a<br>Costi consulen                   | J7e″'                      |
| jetto Terzo                                      | o (Consulent                  | e e/o servizio                | o equivalente) —               | - il caricamento<br>compilato off-l                      | o nel sistema info<br>ine "Allegato Sog                   | rmatico SIRIC<br>getto Terzo" p       | ) del docur<br>per ciascur |
| 0                                                | * Pers                        | sona giuridica<br>sona fisica |                                |                                                          |                                                           |                                       |                            |
| gnome                                            | *                             |                               |                                |                                                          | Nome *                                                    |                                       |                            |
| gione socia                                      | ale *[                        |                               |                                |                                                          |                                                           |                                       |                            |
| dice fiscale                                     | e *[                          |                               |                                |                                                          |                                                           |                                       |                            |
| rtita IVA                                        | *                             |                               |                                | O Non so                                                 | oggetto ad obbligo                                        | o di partita IVA                      | A                          |
| ologia                                           | *                             |                               |                                | ►                                                        |                                                           |                                       |                            |
| scrizione                                        | [                             |                               |                                | La descrizio<br>tipologia «A                             | one è obbligatoria<br>Itro» nella Tipolog                 | solo se viene<br>gia                  | seleziona                  |
| ministrazior<br>oblica centra<br>ercita la vigil | ne <b>*</b> [<br>ale che anza |                               |                                | sella di testo attiva sol<br>Itri enti e istituzioni put | lo se è stata scelta<br>obliche nazionali c               | a la tipologia s<br>di ricerca vigila | soggetto<br>ati»           |
| nensione ii                                      | mpresa * [                    |                               |                                | ~                                                        |                                                           |                                       |                            |
| e legale —                                       |                               |                               |                                |                                                          |                                                           |                                       |                            |
| ione                                             | *                             |                               |                                | ~                                                        |                                                           |                                       |                            |
| rizzo ester                                      | o [                           |                               |                                |                                                          |                                                           |                                       |                            |
| ione                                             | *                             |                               |                                | ~                                                        |                                                           |                                       |                            |
| vincia                                           | *                             |                               |                                | ~                                                        |                                                           |                                       |                            |
| nune                                             | *                             |                               |                                | ~                                                        | CAP*                                                      |                                       |                            |
|                                                  | *                             |                               |                                |                                                          |                                                           |                                       |                            |

#### 6. Scheda Stabile organizzazione

I campi contrassegnati dall'asterisco (\*) sono obbligatori.

Attenzione: per compilare questa scheda è necessario aver compilato almeno una scheda "Soggetto Proponente".

| Elimina<br>Elimina<br>Elimina       |
|-------------------------------------|
| Elimina<br>Elimina                  |
| <u>Elimina</u>                      |
|                                     |
| uova scheda.                        |
|                                     |
| ~                                   |
|                                     |
|                                     |
| icare l'indirizzo<br>Boston, MA 002 |
|                                     |
|                                     |
|                                     |
|                                     |
|                                     |
|                                     |
|                                     |

In merito alla **Zona obiettivo** si possono effettuare solo i seguenti controlli:

- se Regione è Puglia o Sicilia o Campania o Calabria, la Zona obiettivo DEVE essere 87.3 a Convergenza
- se Nazione è diversa da Italia, , la Zona obiettivo DEVE essere Aree UE (Esclusa Italia) o Aree extra UE

| 7. Scheda Informazioni Generali Piano di Sviluppo Strategico |                                           |                       |  |  |  |  |  |  |
|--------------------------------------------------------------|-------------------------------------------|-----------------------|--|--|--|--|--|--|
| l campi contrassegnati dall'ast                              | erisco ( <sup>*</sup> ) sono obbligatori. |                       |  |  |  |  |  |  |
| Descrizione sintetica<br>(max 4.000 car.)                    | *                                         |                       |  |  |  |  |  |  |
| Durata                                                       | * <u>≥ 60 mesi</u>                        |                       |  |  |  |  |  |  |
|                                                              |                                           | Salva Indietro Avanti |  |  |  |  |  |  |

Il Piano di sviluppo dovrà esplicitare l'ampiezza e la qualità dei Partecipanti al Cluster, anche con riferimento alla presenza dei Soggetti non proponenti.

|                                                                                                    |                                                                                                    | J. J. J. J. J. J. J. J. J. J. J. J. J. J                                                                                                    | 4 progetti                                                               |                                                                             |                                               |                |
|----------------------------------------------------------------------------------------------------|----------------------------------------------------------------------------------------------------|----------------------------------------------------------------------------------------------------|--------------------------------------------------------------------------|-----------------------------------------------------------------------------|-----------------------------------------------|----------------|
| Scheda                                                                                                    | Identificativo                                                                                                    | Accordo int                                                                                                    | ernazionale                                                              | Completo                                                                    |                                               |                |
| 1 - Progetto                                                                                                    | CTN01_xxxx_PRGxxxx                                                                                                    |                                                                                                    | 5I                                                                       |                                                                             | Seleziona                                     | Elimina        |
| 2 - Progetto                                                                                                    | CTN01_xxxx_PRGxxxx                                                                                                    | K N                                                                                                    | 10                                                                       |                                                                             | <u>Seleziona</u>                              | <u>Elimina</u> |
| Nuovo                                                                                                    | Dopo aver registrate                                                                                                    | o i dati nella prima scheo                                                                                                    | la, cliccare sul pu<br>erato dal sistema,                                | ulsante «Nuovo» p                                                           | er creare una nu                              | ova scheda.    |
| assificazioni del Prog                                                                                                    | etto                                                                                                    | P                                                                                                    |                                                                          |                                                                             |                                               |                |
| ATECO 2007<br>prime 2 cifre)                                                                                                    | *                                                                                                    |                                                                                                    |                                                                          |                                                                             |                                               | ~              |
| ATECO 2007<br>(ulteriori 4 cifre)                                                                                                    | *                                                                                                    |                                                                                                    |                                                                          |                                                                             |                                               | ~              |
| Attività economica                                                                                                    |                                                                                                    |                                                                                                    |                                                                          |                                                                             |                                               |                |
| prevalente                                                                                                    | *                                                                                                    |                                                                                                    |                                                                          |                                                                             |                                               | ~              |
| Regolamento 1828)                                                                                                    |                                                                                                    |                                                                                                    |                                                                          |                                                                             |                                               |                |
| SSD I° livello                                                                                                    | *                                                                                                    |                                                                                                    |                                                                          |                                                                             |                                               | ~              |
| SSD   °  ivello                                                                                                    | *                                                                                                    |                                                                                                    |                                                                          |                                                                             |                                               | ~              |
| ccordi di collaborazion<br>progetto è realizzato<br>Le informazioni sottost<br>obbligatorio allegare ur                                                                                                    | ne internazionale (art<br>nel quadro di accoro<br>anti presenti in questa sez<br>i documento relativo all'ac                                                                                                    | . 4 comma 5 dell'Avviso)<br>li di collaborazione<br>cone sono attive e obblig<br>cordo di collaborazione                                                                                                    | internazionale<br>jatorie soltanto ir<br>internazionale ne               | e? ★                                                                        | ○ No<br>Iffermativa. Inoltr<br>ati Progetto». | e è            |
| ccordi di collaborazion<br>progetto è realizzato<br>Le informazioni sottost<br>obbligatorio allegare u<br>Gli accordi di collabora                                                                                                    | ne internazionale (art<br>nel quadro di accoro<br>anti presenti in questa sez<br>documento relativo all'ac<br>azione internazionale                                                                                                    | 4 comma 5 dell'Avviso)<br>di di collaborazione<br>cione sono attive e obblig<br>coordo di collaborazione<br>e SONO * () in essen                                                                                         | internazionale<br>gatorie soltanto ir<br>internazionale ne<br>re ) in t  | e? * Si<br>caso di risposta a<br>ella sezione «Alleg<br>fase di avvio       | ○ No<br>Iffermativa. Inoltr<br>ati Progetto». | e è            |
| ccordi di collaborazion<br>progetto è realizzato<br>Le informazioni sottost<br>obbligatorio allegare ur<br>Gli accordi di collabora                                                                                                    | ne internazionale (art<br>nel quadro di accoro<br>anti presenti in questa sez<br>n documento relativo all'ac<br>azione internazionale<br>n essere/in fase di av                                                                                                    | 4 comma 5 dell'Avviso)<br>li di collaborazione<br>cione sono attive e obblig<br>cordo di collaborazione<br>e sono * () in esser<br>vvio *                                                                                | internazionale<br>atorie soltanto ir<br>internazionale ne<br>re () in t  | e? * ✓ ○ Si<br>n caso di risposta a<br>ella sezione «Alleg<br>fase di avvio | No<br>Iffermativa. Inoltr<br>ati Progetto».   | e è            |
| ccordi di collaborazion<br>progetto è realizzato<br>Le informazioni sottost<br>obbligatorio allegare ur<br>Bli accordi di collabora<br>Descrizione accordo in                                                                          | ne internazionale (art<br>nel quadro di accoro<br>anti presenti in questa sez<br>documento relativo all'ac<br>azione internazionale<br>n essere/in fase di av<br>* Africa                                                                                                    | 4 comma 5 dell'Avviso)<br>li di collaborazione<br>cione sono attive e obblig<br>cordo di collaborazione<br>e Sono * () in essen<br>vvio *                                                                                | internazionale<br>gatorie soltanto ir<br>internazionale ne<br>re () in f | Si<br>caso di risposta a<br>ella sezione «Alleg<br>fase di avvio            | No<br>Iffermativa. Inoltr<br>ati Progetto».   | e è            |
| ccordi di collaborazion<br>progetto è realizzato<br>Le informazioni sottost<br>obbligatorio allegare ur<br>Gli accordi di collabora<br>Descrizione accordo in<br>Area geografica                                                       | ne internazionale (art<br>nel quadro di accoro<br>anti presenti in questa sez<br>documento relativo all'ac<br>azione internazionale<br>n essere/in fase di av<br>* Africa<br>America Cer<br>America Cer<br>America Nor<br>Asia<br>Europa UE<br>Europa UE<br>Europa Altri<br>Medio Orien<br>Oceania                                                                                                    | 4 comma 5 dell'Avviso)<br>di di collaborazione<br>cione sono attive e obblig<br>coordo di collaborazione<br>e SONO * () in essen<br>vvio * ()<br>tro-Sud<br>d<br>paesi<br>te                                             | internazionale<br>gatorie soltanto ir<br>internazionale ne<br>re () in f | Si<br>caso di risposta a<br>ella sezione «Alleg<br>fase di avvio            | No<br>Iffermativa. Inoltr<br>ati Progetto».   | e è            |
| ccordi di collaborazion<br>progetto è realizzato<br>Le informazioni sottost<br>obbligatorio allegare ur<br>Gli accordi di collabora<br>Descrizione accordo in<br>Area geografica                                                       | ne internazionale (art<br>nel quadro di accoro<br>anti presenti in questa sez<br>documento relativo all'ac<br>azione internazionale<br>n essere/in fase di av<br>* Africa<br>America Cer<br>America Cer<br>America Cer<br>Europa UE<br>Europa UE<br>Europa UE<br>Europa Altri<br>Medio Orien<br>Oceania                                                                                                    | 4 comma 5 dell'Avviso)<br>di di collaborazione<br>cordo di collaborazione<br>sono * () in esset<br>vio * ()<br>tro-Sud<br>d<br>paesi<br>te                                                                               | internazionale<br>gatorie soltanto ir<br>internazionale ne<br>re () in f | 3? * Si<br>a caso di risposta a<br>ella sezione «Alleg<br>fase di avvio     | No<br>Iffermativa. Inoltr<br>ati Progetto».   | e è            |
| ccordi di collaborazion<br>progetto è realizzato<br>Le informazioni sottost<br>obbligatorio allegare ur<br>Sili accordi di collabora<br>Descrizione accordo in<br>Area geografica                                                      | ne internazionale (art<br>nel quadro di accoro<br>anti presenti in questa sez<br>i documento relativo all'ac<br>azione internazionale<br>n essere/in fase di av<br>* Africa<br>America Cer<br>America Cer<br>America Cer<br>Europa UE<br>Europa Altri<br>Medio Orien<br>Oceania                                                                                                    | A comma 5 dell'Avviso)<br>di di collaborazione<br>cione sono attive e obblig<br>coordo di collaborazione<br>sono * () in esser<br>vvio * ()<br>tro-Sud<br>d<br>paesi<br>te<br>mo di Ricerca<br>rganismo di Ricerca<br>UE | internazionale<br>patorie soltanto ir<br>internazionale ne<br>re () in f | Si<br>o caso di risposta a<br>ella sezione «Alleg<br>fase di avvio          | No<br>Iffermativa. Inoltr<br>ati Progetto».   | e è            |
| ccordi di collaborazion<br>progetto è realizzato<br>Le informazioni sottost<br>obbligatorio allegare ur<br>Gli accordi di collabora<br>Descrizione accordo in<br>Area geografica<br>ntensità d'aiuto (Art. 6 c<br>Collaborazione effet | ne internazionale (art<br>nel quadro di accoro<br>anti presenti in questa sez<br>documento relativo all'ad<br>azione internazionale<br>n essere/in fase di av<br>* Africa<br>America Cer<br>America Cer<br>America Cer<br>America Cer<br>America Cer<br>Asia<br>Europa UE<br>Europa Altri<br>Medio Orien<br>Oceania<br>comma 3 dell'Avviso)<br>tiva * Nessuna<br>Con PMI<br>Con Organisi<br>Con PMI e O<br>Con Partner                                                                   | A comma 5 dell'Avviso)<br>di di collaborazione<br>ione sono attive e obblig<br>cordo di collaborazione<br>s SONO * () in esset<br>vio * ()<br>tro-Sud<br>d<br>paesi<br>te<br>mo di Ricerca<br>rganismo di Ricerca<br>UE  | internazionale<br>patorie soltanto ir<br>internazionale ne<br>re () in f | Si<br>Caso di risposta a<br>ella sezione «Alleg<br>fase di avvio            | No<br>Iffermativa. Inoltr<br>ati Progetto».   |                |
| ccordi di collaborazioi<br>progetto è realizzato<br>Le informazioni sottost<br>obbligatorio allegare ur<br>Gli accordi di collabora<br>Descrizione accordo in<br>Area geografica<br>ntensità d'aiuto (Art. 6 c<br>Collaborazione effet | ne internazionale (art<br>nel quadro di accoro<br>anti presenti in questa sez<br>documento relativo all'ad<br>azione internazionale<br>n essere/in fase di av<br>* Africa<br>America Cer<br>America Cer<br>America Cer<br>America Cer<br>America Cer<br>America Cer<br>America Cer<br>America Cer<br>America Cer<br>America Cer<br>America Cer<br>America Cer<br>America Cer<br>America Cer<br>America Cer<br>America Cor<br>Asia<br>Europa UE<br>Europa Altri<br>Medio Orien<br>Oceania | A comma 5 dell'Avviso)<br>di di collaborazione<br>ione sono attive e obblig<br>cordo di collaborazione<br>s SONO * () in esset<br>rvio * ()<br>tro-Sud<br>d<br>paesi<br>te<br>mo di Ricerca<br>rganismo di Ricerca<br>UE | internazionale<br>patorie soltanto ir<br>internazionale ne<br>re         | Si<br>a caso di risposta a<br>ella sezione «Alleg<br>fase di avvio          | No<br>Iffermativa. Inoltr<br>ati Progetto».   |                |

Per ciascun progetto registrato nella scheda "Informazioni generali Progetto" è obbligatorio l'inserimento delle corrispondenti schede "Progetto di Ricerca" e "Progetto di Formazione".

| 9. Scheda Progett           | o Ricerca                                   |                                      |                                                 |              |                                       |                      |
|-----------------------------|---------------------------------------------|--------------------------------------|-------------------------------------------------|--------------|---------------------------------------|----------------------|
| I campi contrassegna        | ati dall'asterisco ( <sup>*</sup> ) sono ob | bligatori.                           |                                                 |              |                                       |                      |
| Attenzione: per com         | pilare questa scheda bisog                  | na aver registrato almeno una        | a scheda "Informaz                              | ioni genera  | ali Progetto"                         |                      |
|                             |                                             |                                      |                                                 |              |                                       |                      |
|                             | Colto da                                    | <b>T</b> <sup>1</sup> 4 - 1 -        | Comulate                                        | 1            | · · · · · · · · · · · · · · · · · · · |                      |
|                             | 1 - Progetto Ricerca                        | Titolo IT Progetto Ricerca           |                                                 | Seleziona    | Elimina                               |                      |
|                             | 2 - Progetto Ricerca                        | Titolo IT Progetto Ricerca           | a 📃                                             | Seleziona    | Elimina                               |                      |
|                             |                                             |                                      |                                                 |              |                                       |                      |
| NU                          | ovo                                         | r registrato i dati nella prima sche | da, cliccare sul puisa                          |              | » per creare l                        | ina nuova scheda.    |
| Identificativo Pro          | getto * CTN01 XXXX PP                       |                                      | o dei progetti inseriti                         | nella scheda | "Informazior                          | i Generali Progetto" |
|                             |                                             |                                      |                                                 |              |                                       |                      |
| - Progetto Ricerca          | a                                           |                                      |                                                 |              |                                       |                      |
| Titolo IT                   | *                                           |                                      |                                                 |              |                                       |                      |
| (max 250 car.)              |                                             |                                      |                                                 |              |                                       |                      |
| Titolo EN<br>(max 250 car.) | *                                           |                                      |                                                 |              |                                       |                      |
| Sintesi del                 | *                                           |                                      |                                                 |              |                                       |                      |
| progetto IT                 |                                             |                                      |                                                 |              |                                       |                      |
|                             |                                             |                                      |                                                 |              |                                       | ~                    |
| Sintesi del                 | *                                           |                                      |                                                 |              |                                       | ~                    |
| progetto EN                 |                                             |                                      |                                                 |              |                                       |                      |
| (max 4000 car)              |                                             |                                      |                                                 |              |                                       |                      |
|                             |                                             |                                      |                                                 |              |                                       |                      |
| incentivante                | *                                           |                                      |                                                 |              |                                       |                      |
| (max 4000 car)              |                                             |                                      |                                                 |              |                                       |                      |
|                             |                                             |                                      |                                                 |              |                                       |                      |
| Data inizio (gg/n           | nm/aaaa) *                                  | <b>Data inizio &gt;=28</b>           | 8/09/2012? (Art. 4 co                           | mma 8 dell'A | vviso)                                |                      |
| Durata in mesi              | *                                           |                                      | quanto indicato per la<br>mmi 7 e 10 dell'Avvis | formazione   | )                                     |                      |
|                             | *                                           |                                      |                                                 |              |                                       |                      |
| Impegno in gio              |                                             |                                      |                                                 |              |                                       |                      |
| Il progetto è ge            | eneratore di entrate?                       | * 🔿 SI 🛛 NO                          |                                                 |              |                                       |                      |
| 5 Parole chiave             | e *                                         | IT EN                                |                                                 |              |                                       |                      |
|                             |                                             |                                      |                                                 |              |                                       |                      |
|                             |                                             |                                      |                                                 |              |                                       |                      |
|                             |                                             |                                      |                                                 |              |                                       |                      |
|                             |                                             |                                      |                                                 |              |                                       |                      |
| - Responsabile Sc           | significo Progetto Picoro                   | 2                                    |                                                 |              |                                       |                      |
| Cognomo                     |                                             | Er                                   | nail *                                          |              |                                       |                      |
| Nome                        | *                                           | EI                                   | nan [<br> X *□                                  |              |                                       |                      |
| Tolofono                    | *                                           |                                      |                                                 |              |                                       | ]                    |
|                             |                                             |                                      |                                                 |              |                                       |                      |

| Salva |  |
|-------|--|
|       |  |

Indietro

Avanti

#### 10. Scheda Progetto Formazione

I campi contrassegnati dall'asterisco (\*) sono obbligatori.

Attenzione: per compilare questa scheda bisogna aver registrato almeno una scheda "Informazioni generali Progetto".

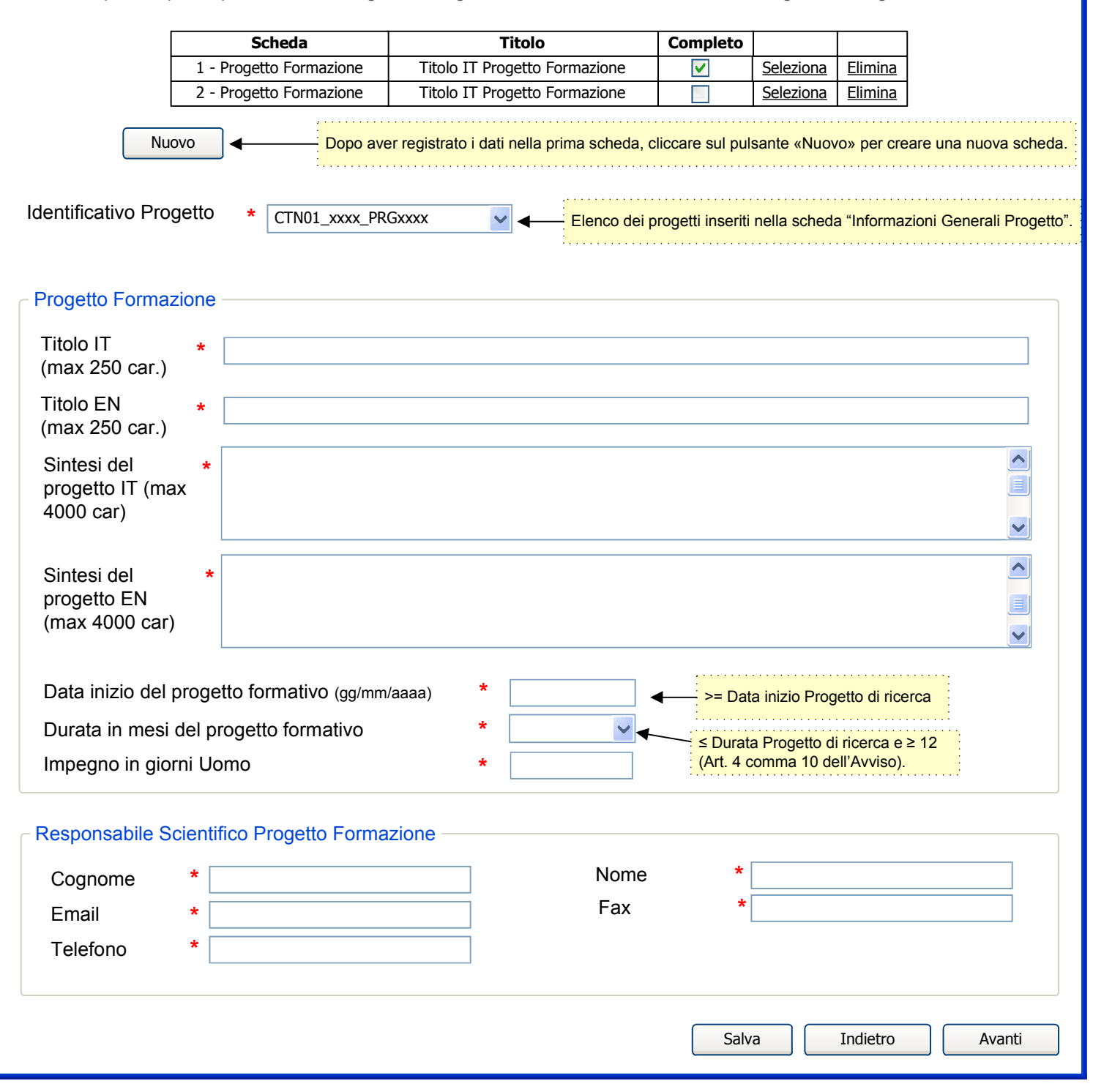

#### 11. Costi Progetto per Soggetto - Ricerca industriale

I campi contrassegnati dall'asterisco (\*) sono obbligatori.

#### Attenzione:

- per compilare questa scheda è necessario aver compilato almeno una scheda "Informazioni generali Progetto" e una scheda "Soggetto Proponente".
- I costi sono imputabili solo nelle Regioni in cui il Soggetto dichiara di avere stabile organizzazione.

| 9             | Scheda         | Proge                 | tto                                     | Soggetto                                                          | Completo                            |                                    |                                        |                         |                                         |
|---------------|----------------|-----------------------|-----------------------------------------|-------------------------------------------------------------------|-------------------------------------|------------------------------------|----------------------------------------|-------------------------|-----------------------------------------|
| 1 - Cos       | sti proponente | CTN01_xxxx            | _PRGxxxx                                | Proponente1                                                       | <b>V</b>                            | <u>Seleziona</u>                   | <u>Elimina</u>                         |                         |                                         |
| 2 - Cos       | ti proponente  | CTN01_xxxx            | _PRGxxxx                                | Proponente2                                                       |                                     | <u>Seleziona</u>                   | <u>Elimina</u>                         |                         |                                         |
| Nuo           | vo             | Dopo av               | ver registrato i da                     | ti nella prima scheo                                              | da, cliccare sul pu                 | ulsante «Nuovo                     | o» per creare i                        | una nuov                | va scheda.                              |
| Identific     | ativo Proge    | etto * CT             | N01_xxxx_PRGxx                          | xx                                                                | • • • • •                           | lenco del prog<br>Informazioni G   | etti inseriti nel<br>enerali Proget    | to".                    | a                                       |
| Soggett       | to Proponer    | nte *                 |                                         |                                                                   | Colonna nor<br>dalla scheda         | n modificabile,<br>a «Costi Proget | to per                                 | Calcolato<br>dal sisten | automaticamente<br>na, non modificabile |
| Costi Rice    | erca Industri  | iale                  |                                         |                                                                   | Consulenza                          | <i>"</i>                           | ······································ |                         |                                         |
|               |                | Spese di<br>personale | Costi di<br>strumenti e<br>attrezzature | Costi dei Servizi<br>di consulenza<br>e di servizi<br>equivalenti | Costi di<br>fabbricati<br>e terreni | Spese<br>generali                  | Altri c<br>d'eser                      | costi<br>rcizio         | Importo<br>totale                       |
| Abruzzo       |                | xxxxxxx,xx            | xxxxxxx,xx                              | XXXXXXX,XX                                                        | xxxxxxx,xx                          | XXXXXXX                            | ,xx xxx                                | xxxx,xx                 | XXXXXXXXX,XXX                           |
| Basilicata    |                | xxxxxxx,xx            | xxxxxxx,xx                              | XXXXXXX,XX                                                        | xxxxxxx,xx                          | XXXXXXX                            | ,xx xxx                                | xxxx,xx                 | XXXXXXXX,XX                             |
| Calabria      |                | xxxxxxx,xx            | xxxxxxx,xx                              | XXXXXXX,XX                                                        | xxxxxxx,xx                          | XXXXXXX                            | ,xx xxx                                | xxxx,xx                 | XXXXXXXX,XX                             |
| Campania      |                | xxxxxxx,xx            | xxxxxxx,xx                              | XXXXXXX,XX                                                        | xxxxxxx,xx                          | XXXXXXX                            | x,xx xxx                               | xxxx,xx                 | XXXXXXXX,XX                             |
| Emilia Roma   | ngna           | xxxxxxx,xx            | xxxxxxx,xx                              | XXXXXXX,XX                                                        | xxxxxxx,xx                          | XXXXXX                             | ,xx xxx                                | xxxx,xx                 | XXXXXXX,XX                              |
| Friuli Venezi | a Giulia       | xxxxxxx,xx            | xxxxxxx,xx                              | XXXXXXX,XX                                                        | xxxxxxx,xx                          | XXXXXXX                            | ,xx xxx                                | xxxx,xx                 | XXXXXXX,XX                              |
| Lazio         |                | xxxxxxx,xx            | xxxxxxx,xx                              | XXXXXXX,XX                                                        | xxxxxxx,xx                          | XXXXXX                             | ,xx xxx                                | xxxx,xx                 | XXXXXXX,XX                              |
| Liguria       |                | xxxxxxx,xx            | xxxxxxx,xx                              | XXXXXXX,XX                                                        | xxxxxxx,xx                          | xxxxxx                             | ,xx xxx                                | xxxx,xx                 | XXXXXXXX,XX                             |
| Lombardia     |                | xxxxxxx,xx            | xxxxxxx,xx                              | XXXXXXX,XX                                                        | xxxxxxx,xx                          | XXXXXXX                            | ,xx xxx                                | xxxx,xx                 | XXXXXXXX,XX                             |
| Marche        |                | xxxxxxx,xx            | xxxxxxx,xx                              | XXXXXXX,XX                                                        | xxxxxxx,xx                          | XXXXXX                             | ,xx xxx                                | xxxx,xx                 | XXXXXXXX,XX                             |
| Molise        |                | xxxxxxx,xx            | xxxxxxx,xx                              | XXXXXXX,XX                                                        | xxxxxxx,xx                          | XXXXXXX                            | ,xx xxx                                | xxxx,xx                 | XXXXXXXX,XX                             |
| Piemonte      |                | xxxxxxx,xx            | xxxxxxx,xx                              | XXXXXXX,XX                                                        | xxxxxxx,xx                          | XXXXXXX                            | ,xx xxx                                | xxxx,xx                 | XXXXXXX,XX                              |
| Puglia        |                | xxxxxxx,xx            | xxxxxxx,xx                              | XXXXXXX,XX                                                        | xxxxxxx,xx                          | XXXXXXX                            | ,xx xxx                                | xxxx,xx                 | XXXXXXX,XX                              |
| Sardegna      |                | xxxxxxx,xx            | xxxxxxx,xx                              | XXXXXXX,XX                                                        | xxxxxxx,xx                          | XXXXXXX                            | x,xx xxx                               | xxxx,xx                 | XXXXXXX,XX                              |
| Sicilia       |                | xxxxxxx,xx            | xxxxxxx,xx                              | XXXXXXX,XX                                                        | xxxxxxx,xx                          | XXXXXXX                            | x,xx xxx                               | xxxx,xx                 | XXXXXXXX,XX                             |
| Toscana       |                | xxxxxxx,xx            | xxxxxxx,xx                              | XXXXXXX,XX                                                        | xxxxxxx,xx                          | XXXXXXX                            | x,xx xxx                               | xxxx,xx                 | XXXXXXXX,XX                             |
| Trentino Alto | o Adige        | xxxxxxx,xx            | xxxxxxx,xx                              | XXXXXXX,XX                                                        | xxxxxxx,xx                          | XXXXXXX                            | ,xx xxx                                | xxxx,xx                 | XXXXXXX,XX                              |
| Umbria        |                | xxxxxxx,xx            | xxxxxx,xx                               | XXXXXXX,XX                                                        | xxxxxx,xx                           | *****                              | x,xx xxx                               | xxxx,xx                 | XXXXXXX,XX                              |
| Val d'Aosta   |                | xxxxxxx,xx            | xxxxxxx,xx                              | XXXXXXX,XX                                                        | xxxxxxx,xx                          | XXXXXXX                            | (,xx xxx                               | xxxx,xx                 | XXXXXXX,XX                              |
| Veneto        |                | xxxxxxx,xx            | xxxxxxx,xx                              | xxxxxxx,xx                                                        | xxxxxxx,xx                          | XXXXXXX                            | ,xx xxx                                | xxxx,xx                 | XXXXXXX,XX                              |
| Importo to    | tale 👞         | XXXXXXX,XX            | XXXXXXX,XX                              | XXXXXXX,XX                                                        | XXXXXXX,XX                          | XXXXXXXX                           | ,хх хххоо                              | xxx,xx                  | XXXXXXX,XX                              |
|               |                | Calcolato a           | automaticamente                         |                                                                   |                                     |                                    |                                        |                         |                                         |

dal sistema, non modificabile.

Salva

Indietro

Avanti

• Per ogni progetto è possibile inserire una sola scheda per ogni Proponente

• Non è necessario che tutti i proponenti partecipino a tutti i progetti

#### 12. Costi Progetto per Soggetto - Sviluppo sperimentale

I campi contrassegnati dall'asterisco (\*) sono obbligatori.

Attenzione:

- per compilare questa scheda è necessario aver compilato almeno una scheda "Informazioni generali Progetto" e una scheda "Soggetto Proponente".
- I costi sono imputabili solo nelle Regioni in cui il Soggetto dichiara di avere stabile organizzazione.

| Scheda                | Proge                 | tto                                     | Soggetto                                                          | Completo                                   |                                      |                                            |                                         |
|-----------------------|-----------------------|-----------------------------------------|-------------------------------------------------------------------|--------------------------------------------|--------------------------------------|--------------------------------------------|-----------------------------------------|
| 1 - Costi proponen    | te CTN01_xxxx         | _PRGxxxx                                | Proponente1                                                       |                                            | Seleziona I                          | <u>Elimina</u>                             |                                         |
| 2 - Costi proponen    | te CIN01_xxxx         | _PRGxxxx                                | Proponente2                                                       |                                            | <u>Seleziona</u>                     |                                            |                                         |
| Nuovo 🔶               | Dopo a                | ver registrato i dat                    | i nella prima scheo                                               | da, cliccare sul pu                        | ilsante «Nuovo»                      | per creare una nuov                        | va scheda.                              |
| Identificativo Prog   | getto * CT            | N01_xxxx_PRGxx                          | xx 💊                                                              |                                            | lenco dei progett<br>nformazioni Gen | i inseriti nella sched<br>erali Progetto". | a                                       |
| Soggetto Propon       | ente *                |                                         |                                                                   | Colonna non<br>dalla scheda<br>Consulenza» | modificabile, de<br>«Costi Progetto  | per Calcolato                              | automaticamente<br>na, non modificabile |
|                       | Spese di<br>personale | Costi di<br>strumenti e<br>attrezzature | Costi dei Servizi<br>di consulenza<br>e di servizi<br>equivalenti | Costi di<br>fabbricati<br>e terreni        | Spese<br>generali                    | Altri costi<br>d'esercizio                 | Importo<br>totale                       |
| Abruzzo               | xxxxxxx,xx            | xxxxxxx,xx                              | XXXXXXX,XX                                                        | xxxxxxx,xx                                 | xxxxxxx,x                            | xxxxxxxx,xx                                | XXXXXXXX,XX                             |
| Basilicata            | xxxxxxx,xx            | xxxxxxx,xx                              | XXXXXXX,XX                                                        | xxxxxxx,xx                                 | xxxxxxx,x                            | x xxxxxxx,xx                               | XXXXXXXX <sub>7</sub> XX                |
| Calabria              | xxxxxxx,xx            | xxxxxxx,xx                              | XXXXXXX,XX                                                        | xxxxxxx,xx                                 | xxxxxxx,x                            | xxxxxxx,xx                                 | XXXXXXXXX                               |
| Campania              | xxxxxxx,xx            | xxxxxxx,xx                              | XXXXXXX,XX                                                        | xxxxxxx,xx                                 | xxxxxxx,x                            | xxxxxxx,xx                                 | XXXXXXXXX                               |
| Emilia Romagna        | xxxxxxx,xx            | xxxxxxx,xx                              | XXXXXXX,XX                                                        | xxxxxxx,xx                                 | xxxxxxx,x                            | xxxxxxx,xx                                 | XXXXXXX,XX                              |
| Friuli Venezia Giulia | xxxxxxx,xx            | xxxxxxx,xx                              | XXXXXXX,XX                                                        | xxxxxxx,xx                                 | xxxxxxx,x                            | xxxxxxx,xx                                 | XXXXXXX,XX                              |
| Lazio                 | xxxxxxx,xx            | xxxxxxx,xx                              | XXXXXXX,XX                                                        | xxxxxxx,xx                                 | xxxxxxx,x                            | xxxxxxx,xx                                 | XXXXXXX,XX                              |
| Liguria               | xxxxxxx,xx            | xxxxxxx,xx                              | XXXXXXX,XX                                                        | xxxxxxx,xx                                 | xxxxxxx,x                            | xxxxxxx,xx                                 | XXXXXXX,XX                              |
| Lombardia             | xxxxxxx,xx            | xxxxxxx,xx                              | XXXXXXX,XX                                                        | xxxxxxx,xx                                 | xxxxxxx,x                            | xxxxxxx,xx                                 | XXXXXXX,XX                              |
| Marche                | xxxxxxx,xx            | xxxxxxx,xx                              | XXXXXXX,XX                                                        | xxxxxxx,xx                                 | xxxxxxx,x                            | xxxxxxx,xx                                 | XXXXXXX,XX                              |
| Molise                | xxxxxxx,xx            | xxxxxxx,xx                              | XXXXXXX,XX                                                        | xxxxxxx,xx                                 | xxxxxxx,x                            | xxxxxxx,xx                                 | XXXXXXX,XX                              |
| Piemonte              | xxxxxxx,xx            | xxxxxxx,xx                              | xxxxxxx,xx                                                        | xxxxxxx,xx                                 | xxxxxxx,x                            | xxxxxxxx,xx                                | XXXXXXX,XX                              |
| Puglia                | xxxxxxx,xx            | xxxxxxx,xx                              | xxxxxxx,xx                                                        | xxxxxxx,xx                                 | xxxxxxx,x                            | xxxxxxxx,xx                                | XXXXXXX,XX                              |
| Sardegna              | xxxxxxx,xx            | xxxxxxx,xx                              | xxxxxxx,xx                                                        | xxxxxxx,xx                                 | xxxxxxx,x                            | x xxxxxxx,xx                               | XXXXXXX,XX                              |
| Sicilia               | xxxxxxx,xx            | xxxxxxx,xx                              | xxxxxxx,xx                                                        | xxxxxxx,xx                                 | xxxxxxx,x                            | xxxxxxxx,xx                                | XXXXXXX,XX                              |
| Toscana               | xxxxxxx,xx            | xxxxxxx,xx                              | XXXXXXX,XX                                                        | xxxxxxx,xx                                 | xxxxxxx,x                            | xxxxxxx,xx                                 | XXXXXXX,XX                              |
| Trentino Alto Adige   | xxxxxxx,xx            | xxxxxxx,xx                              | XXXXXXX,XX                                                        | xxxxxxx,xx                                 | xxxxxxx,x                            | xxxxxxx,xx                                 | XXXXXXX,XX                              |
| Umbria                | xxxxxxx,xx            | xxxxxxx,xx                              | XXXXXXX,XX                                                        | xxxxxxx,xx                                 | xxxxxxx,x                            | < xxxxxxx,xx                               | XXXXXXX,XX                              |
| Val d'Aosta           | xxxxxxx,xx            | xxxxxxx,xx                              | XXXXXXX,XX                                                        | xxxxxxx,xx                                 | xxxxxxx,x                            | xxxxxxx,xx                                 | XXXXXXX,XX                              |
| Veneto                | xxxxxxx,xx            | xxxxxxx,xx                              | XXXXXXX,XX                                                        | xxxxxxx,xx                                 | xxxxxxx,x                            | < xxxxxxx,xx                               | XXXXXXX,XX                              |
| Importo totale        | XXXXXXX,XX            | XXXXXXX,XX                              | XXXXXXX,XX                                                        | XXXXXXX,XX                                 | XXXXXXXX,XX                          | x xxxxxxx,xx                               | XXXXXXXX,XX                             |
|                       | Calcolato             | automaticamente                         |                                                                   |                                            |                                      |                                            |                                         |

dal sistema, non modificabile.

Salva

Avanti

Indietro

• Per ogni progetto è possibile inserire una sola scheda per ogni Proponente

• Non è necessario che tutti i proponenti partecipino a tutti i progetti

#### 13. Costi Progetto per Soggetto - Formazione

I campi contrassegnati dall'asterisco (\*) sono obbligatori.

#### Attenzione:

- per compilare questa scheda è necessario aver compilato almeno una scheda "Informazioni generali Progetto" e una scheda "Soggetto Proponente".
- I costi sono imputabili solo nelle Regioni in cui il Soggetto dichiara di avere stabile organizzazione.

|       | Scheda               | Pro                               | getto                                                  | Soggetto                      | Completo                    |                                       |                                             |                                           |  |  |
|-------|----------------------|-----------------------------------|--------------------------------------------------------|-------------------------------|-----------------------------|---------------------------------------|---------------------------------------------|-------------------------------------------|--|--|
|       | 1 - Costi proponente | e CTN01_xx                        | xx_PRGxxxx                                             | Proponente1                   | <ul> <li></li> </ul>        | Seleziona                             | <u>Elimina</u>                              |                                           |  |  |
|       | 2 - Costi proponente | e CTN01_xx                        | xx_PRGxxxx                                             | Proponente2                   |                             | <u>Seleziona</u>                      | <u>Elimina</u>                              |                                           |  |  |
|       | Nuovo 🔶              | Dop                               | o aver registrato i                                    | dati nella prima sche         | da, cliccare sul p          | ulsante «Nuovo»                       | per creare una nuo                          | va scheda.                                |  |  |
| 10    | dentificativo Prog   | etto *                            | CTN01_xxxx_PR0                                         | Gxxxx                         | ✓                           | Elenco dei proget<br>Informazioni Gen | ti inseriti nella scheo<br>erali Progetto". | la                                        |  |  |
|       |                      | -                                 |                                                        |                               | Colonna no                  | n modificabile, de                    | sunta                                       | · · · ·                                   |  |  |
| S     | Soggetto Propone     | ente *                            |                                                        |                               | dalla scheda                | a «Costi Progetto                     | per Calcolate                               | o automaticamente<br>ma, non modificabile |  |  |
| Cos   | Costi Formazione     |                                   |                                                        |                               |                             |                                       |                                             |                                           |  |  |
|       |                      | Costo del<br>personale<br>docente | Spesa trasfer<br>personale<br>docente e<br>destinatari | ta<br>Altre spese<br>correnti | Strumenti e<br>attrezzature | Costi di servizi<br>di consulenza     | Costo dei<br>destinatari                    | Importo<br>totale                         |  |  |
| Abri  | uzzo                 | xxxxxxx,                          |                                                        | xx xxxxxxx,xx                 | xxxxxxx,xx                  | XXXXXXXX,X                            | x xxxxxxx,xx                                | XXXXXXXXX,XXX                             |  |  |
| Basi  | ilicata              | xxxxxxx,                          |                                                        | xx xxxxxxx,xx                 | xxxxxxx,xx                  | XXXXXXX,X                             | x xxxxxxx,xx                                | XXXXXXX,XX                                |  |  |
| Cala  | bria                 | xxxxxxx,                          |                                                        | xx xxxxxxx,xx                 | xxxxxxx,xx                  | XXXXXXX,X                             | x xxxxxxx,xx                                | XXXXXXX <sub>7</sub> XX                   |  |  |
| Can   | ipania               | xxxxxxx,                          |                                                        | .xx xxxxxxx,xx                | xxxxxxx,xx                  | xxxxxxx,x                             | x xxxxxxx,xx                                | XXXXXXX,XX                                |  |  |
| Emi   | lia Romagna          | XXXXXXX,X                         | x xxxxxxx                                              | .xx xxxxxxx,xx                | xxxxxxx,xx                  | XXXXXXX,X                             | x xxxxxxx,xx                                | XXXXXXX,XX                                |  |  |
| Friu  | li Venezia Giulia    | XXXXXXX,X                         | x xxxxxxx                                              | .xx xxxxxx,xx                 | xxxxxxx,xx                  | XXXXXXX,X                             | x xxxxxxx,xx                                | XXXXXXX,XX                                |  |  |
| Lazi  | o                    | XXXXXXX,X                         | x xxxxxxx                                              | .xx xxxxxx,xx                 | xxxxxxx,xx                  | XXXXXXX,X                             | x xxxxxxx,xx                                | XXXXXXX,XX                                |  |  |
| Ligu  | ria                  | xxxxxxx,                          | x xxxxxxx                                              | .xx xxxxxxx,xx                | xxxxxxx,xx                  | XXXXXXX,X                             | x xxxxxxx,xx                                | XXXXXXX,XX                                |  |  |
| Lom   | bardia               | xxxxxxx,                          |                                                        | .xx xxxxxxx,xx                | xxxxxxx,xx                  | XXXXXXX,X                             | x xxxxxxx,xx                                | XXXXXXX,XX                                |  |  |
| Mar   | che                  | xxxxxxx,                          |                                                        | .xx xxxxxxx,xx                | xxxxxxx,xx                  | XXXXXXX,X                             | x xxxxxxx,xx                                | XXXXXXXX,XXX                              |  |  |
| Moli  | ise                  | xxxxxxx,                          |                                                        | xx xxxxxxx,xx                 | xxxxxxx,xx                  | xxxxxxx,x                             | x xxxxxxx,xx                                | XXXXXXX,XX                                |  |  |
| Pier  | nonte                | XXXXXXXX,X                        |                                                        | xx xxxxxxx,xx                 | xxxxxxx,xx                  | xxxxxxx,x                             | x xxxxxxx,xx                                | XXXXXXX,XX                                |  |  |
| Pug   | lia                  | XXXXXXXX,X                        |                                                        | xx xxxxxxx,xx                 | xxxxxxx,xx                  | XXXXXXX,X                             | x xxxxxxx,xx                                | XXXXXXX,XX                                |  |  |
| Sard  | legna                | XXXXXXXX,X                        |                                                        | xx xxxxxxx,xx                 | xxxxxxx,xx                  | XXXXXXX,X                             | x xxxxxxx,xx                                | XXXXXXX,XX                                |  |  |
| Sicil | ia                   | xxxxxxx,                          |                                                        | xx xxxxxxx,xx                 | xxxxxxx,xx                  | xxxxxxx,x                             | x xxxxxxx,xx                                | XXXXXXX,XX                                |  |  |
| Tos   | cana                 | XXXXXXXX,X                        |                                                        | xx xxxxxxx,xx                 | xxxxxxx,xx                  | XXXXXXX,X                             | x xxxxxxx,xx                                | XXXXXXX,XX                                |  |  |
| Trei  | ntino Alto Adige     | xxxxxxx,                          |                                                        | xx xxxxxxx,xx                 | xxxxxxx,xx                  | XXXXXXX,X                             | x xxxxxxx,xx                                | XXXXXXX,XX                                |  |  |
| Uml   | bria                 | xxxxxxx,                          | x xxxxxxx                                              | xx xxxxxxx,xx                 | xxxxxxx,xx                  | XXXXXXX,X                             | x xxxxxxx,xx                                | XXXXXXX,XX                                |  |  |
| Val   | d'Aosta              | xxxxxxx,                          | x xxxxxxx                                              | xx xxxxxxx,xx                 | xxxxxxx,xx                  | XXXXXXX,X                             | x xxxxxxx,xx                                | XXXXXXX,XX                                |  |  |
| Ven   | eto                  | xxxxxxx,                          |                                                        | xx xxxxxxx,xx                 | xxxxxxx,xx                  | XXXXXXX,X                             | x xxxxxxx,xx                                | XXXXXXX,XX                                |  |  |
| Imp   | oorto totale         | XXXXXXXX,X                        | x xxxxxxx,                                             | XX XXXXXX,XX                  | XXXXXXX,XX                  | XXXXXXXXX                             | x xxxxxx,xx                                 | XXXXXXXX,XX                               |  |  |
|       |                      |                                   | to automaticame                                        | nte<br>abilo                  |                             |                                       |                                             |                                           |  |  |

Salva

Avanti

Indietro

- Per ogni progetto è possibile inserire una sola scheda per ogni Proponente
- Non è necessario che tutti i proponenti partecipino a tutti i progetti

#### 14. Scheda Costi Progetto per Consulenza

I campi contrassegnati dall'asterisco (\*) sono obbligatori.

Attenzione: scheda attiva soltanto se è stato inserito almeno un Soggetto Terzo nell'omonima scheda.

Per ogni progetto, l'inserimento dei costi è permesso negli ambiti operativi per i quali esiste una scheda costi (anche con importi tutti a 0) per il soggetto proponente scelto.

| Scheda                                                                                                    | Progetto           | Soggetto      | Soggetto terzo | Completo                                                                                                    |                                                 |                    |  |  |  |
|----------------------------------------------------------------------------------------------------|--------------------|---------------|----------------|----------------------------------------------------------------------------------------------------|-------------------------------------------------|--------------------|--|--|--|
| 1 - Costi consulenze                                                                                             | CTN01_xxxx_PRGxxxx | Proponente1   | SoggTerzo1     | <ul> <li>Image: A start of the start of the start of</li></ul> | <u>Seleziona</u>                                | <u>Elimina</u>     |  |  |  |
| 2 - Costi consulenze                                                                                             | CTN01_xxxx_PRGxxxx | Proponente2   | SoggTerzo1     |                                                                                                    | <u>Seleziona</u>                                | <u>Elimina</u>     |  |  |  |
| Nuovo Dopo aver registrato i dati nella prima scheda, cliccare sul pulsante «Nuovo» per creare una nuova scheda. |                    |               |                |                                                                                                    |                                                 |                    |  |  |  |
| Identificativo Prog                                                                                              | getto * CTN01      | _xxxx_PRGxxxx | ✓              | Elenco d                                                                                                    | ei progetti inseriti ne<br>zioni Generali Proge | lla scheda<br>tto" |  |  |  |
| Soggetto Propone                                                                                                 | ente *             |               | ~              | 1                                                                                                    |                                                 |                    |  |  |  |
| Soggetto Terzo                                                                                                   | *                  |               | <              | Elenco<br>scheda                                                                                                    | dei consulenti inseri<br>"Soggetto Terzo".      | ti nella           |  |  |  |

#### Costi dei servizi di consulenza e dei servizi equivalenti

| Sintesi consulenza *<br>max 1.000 car.) |                        |                          |            |                                                                                                    |
|-----------------------------------------|------------------------|--------------------------|------------|----------------------------------------------------------------------------------------------------|
|                                         | Ricerca<br>Industriale | Sviluppo<br>Sperimentale | Formazione |                                                                                                    |
| Abruzzo                                 | xxxxxxx,xx             | xxxxxxx,xx               | xxxxxxx,xx | Per inserire i costi nei vari ambiti operativi occorre che<br>per il soggetto proponente sia stata salvata una scheda |
| Basilicata                              | xxxxxxx,xx             | xxxxxxx,xx               | xxxxxxx,xx | costi relativa a quell'ambito operativo, anche se con<br>importi tutti a 0.                                           |
| Calabria                                | xxxxxxx,xx             | xxxxxxx,xx               | xxxxxxx,xx | Esempio<br>Per il Progetto 1, per il Proponente 1 è stata salvata una                                                 |
| Campania                                | xxxxxxx,xx             | xxxxxxx,xx               | xxxxxxx,xx | scheda costi relativa alla Ricera Industriale ed una<br>relativa alla Formazione (anche se con tutti i costi =0)      |
| Emilia Romagna                          | xxxxxxx,xx             | xxxxxxx,xx               | xxxxxxx,xx | allora, per il soggetto terzo X del Proponente 1 nel                                                                  |
| Friuli Venezia Giulia                   | xxxxxxx,xx             | xxxxxxx,xx               | xxxxxxx,xx | Progetto 1 e possibile digitare importi nelle colonne<br>Ricerca industriale e Formazione.                            |
| Lazio                                   | xxxxxxx,xx             | xxxxxxx,xx               | xxxxxxx,xx | · · · · · · · · · · · · · · · · · · ·                                                                                 |
| Liguria                                 | xxxxxxx,xx             | xxxxxxx,xx               | xxxxxxx,xx |                                                                                                    |
| Lombardia                               | xxxxxxx,xx             | xxxxxxx,xx               | xxxxxxx,xx |                                                                                                    |
| Marche                                  | xxxxxxx,xx             | xxxxxxx,xx               | xxxxxxx,xx |                                                                                                    |
| Molise                                  | xxxxxxx,xx             | xxxxxxx,xx               | xxxxxxx,xx |                                                                                                    |
| Piemonte                                | xxxxxxx,xx             | xxxxxxx,xx               | xxxxxxx,xx | Calcolato automaticamente dal sistema, non modificabile                                                               |
| Puglia                                  | xxxxxxx,xx             | xxxxxxx,xx               | xxxxxxx,xx | Viene mostrato nelle voci relative alla consulenza                                                                    |
| Sardegna                                | xxxxxxx,xx             | xxxxxxx,xx               | xxxxxxx,xx | Progetto per Soggetto».                                                                                               |
| Sicilia                                 | xxxxxxx,xx             | xxxxxxx,xx               | xxxxxxx,xx |                                                                                                    |
| Toscana                                 | xxxxxxx,xx             | xxxxxxx,xx               | xxxxxxx,xx |                                                                                                    |
| Trentino Alto Adige                     | xxxxxxx,xx             | xxxxxxx,xx               | xxxxxxx,xx |                                                                                                    |
| Umbria                                  | xxxxxxx,xx             | xxxxxxx,xx               | xxxxxxx,xx |                                                                                                    |
| Val d'Aosta                             | xxxxxxx,xx             | xxxxxxx,xx               | xxxxxxx,xx |                                                                                                    |
| Veneto                                  | xxxxxxx,xx             | xxxxxxx,xx               | xxxxxxx,xx |                                                                                                    |
| Importo totale                          | XXXXXXXX,XX            | XXXXXXX,XX               | XXXXXXX,XX |                                                                                                    |

Salva

Indietro

- Per ogni progetto è possibile inserire una sola scheda per la coppia Proponente Soggetto terzo.
- Non è necessario che tutti i Soggetti terzi partecipino a tutti i progetti.

#### 15. Scheda Indicatori fisici

I campi contrassegnati dall'asterisco (\*) sono obbligatori.

**Attenzione**: per compilare questa scheda è necessario aver compilato almeno una delle schede costi Progetto per Soggetto. La scheda è obbligatoria.

|                                        | Scheda                                                   | Progetto                             | Soggetto                     | Completo                                              |                                        |                                          |
|----------------------------------------|----------------------------------------------------------|--------------------------------------|------------------------------|-------------------------------------------------------|----------------------------------------|------------------------------------------|
|                                        | 1 - Indicatori fisici                                    | CTN01_xxxx_PRGxxxx                   | Proponente 1                 |                                                       | <u>Seleziona</u>                       | <u>Elimina</u>                           |
|                                        | 2 - Indicatori fisici                                    | CTN01_xxxx_PRGxxxx                   | Proponente 2                 |                                                       | <u>Seleziona</u>                       | <u>Elimina</u>                           |
|                                        | Nuovo                                                    | — Dopo aver registrat                | o i dati nella prima scheda, | cliccare sul puls                                     | ante «Nuovo»                           | per creare una n                         |
| dentificati<br><sup>&gt;</sup> rogetto | VO * CTI                                                 | V01_xxxx_PRGxxxx                     | ✓                            | Elenco dei pro<br>"Informazioni (                     | getti inseriti ne<br>Generali Proge    | ella scheda<br>etto".                    |
| Soggetto I                             | Proponenti *                                             |                                      | ✓                            | Elenco dei Proj<br>progetto selezi<br>imputato costi) | oonenti che ha<br>onato (cioè de<br>). | inno partecipato a<br>i Soggetti che har |
| ase: Progra                            | Immazione                                                |                                      |                              |                                                       |                                        |                                          |
|                                        | Amhito one                                               | rativo G                             | iornate uomo prestate        | Giornate uor                                          | no attivate                            | N Destinatari                            |
| F                                      | Ambito ope                                               | rativo G                             | iornate uomo prestate        | Giornate uor                                          | no attivate                            | N. Destinatari                           |
|                                        | Ambito ope<br>Ricerca Indu<br>Sviluppo Speri             | rativo G<br>striale<br>mentale       | iornate uomo prestate        | Giornate uor                                          | no attivate                            | N. Destinatari                           |
|                                        | Ambito ope<br>Ricerca Indu<br>Sviluppo Speri<br>Formazio | rativo G<br>striale<br>mentale<br>ne | iornate uomo prestate        | Giornate uor                                          | no attivate                            | N. Destinatari                           |

- Per ogni progetto è possibile inserire una sola scheda per ogni proponente.
- Compilare le colonne relative agli ambiti operativi nei quali il soggetto proponente selezionato ha esposto costi.

#### 16.Scheda Referenti Domanda

I campi contrassegnati dall'asterisco (\*) sono obbligatori.

| Cognome          | * |                                                                                                |
|------------------|---|------------------------------------------------------------------------------------------------|
| Nome             | * |                                                                                                |
| Email            | * |                                                                                                |
| Telefono         | * |                                                                                                |
| Fax              |   |                                                                                                |
| Nazione          | * |                                                                                                |
| Indirizzo estero |   | CONTENUTO DELLA I: Specificare l'indirizzo<br>completo, ad es. 1 Silber Way, Boston, MA 00215. |
| Regione          | * |                                                                                                |
| Provincia        | * |                                                                                                |
| Comune           | * |                                                                                                |
| CAP              | * |                                                                                                |
| Indirizzo        | * |                                                                                                |
|                  |   | Salva Indietro Avanti                                                                          |

#### 17. Scheda Referenti Progetto

I campi contrassegnati dall'asterisco (\*) sono obbligatori.

Attenzione: per compilare questa scheda è necessario aver compilato almeno una scheda "Informazioni generali Progetto".

|                 | Scheda                 | Referente                    | Completo              |                                                |                           |                |
|-----------------|------------------------|------------------------------|-----------------------|------------------------------------------------|---------------------------|----------------|
|                 | 1 - Referenti Progetto | Cognome                      | $\checkmark$          | <u>Seleziona</u>                               | <u>Elimina</u>            | 1              |
|                 | 2 - Referenti Progetto | Cognome                      |                       | <u>Seleziona</u>                               | <u>Elimina</u>            | ]              |
|                 | Nuovo 🖌 🔶 Dopo         | aver registrato i dati nella | prima scheda, cliccar | e sul pulsante «Nuc                            | ovo» per creare (         | una nuova so   |
| Jentificativo F | Progetto * CTN01_x     | xxx_PRGxxxx 🗸                | ■ Elence<br>"Inform"  | o dei progetti inserit<br>nazioni Generali Pro | i nella scheda<br>ogetto" |                |
| Referente Ar    | mministrativo ———      |                              |                       |                                                |                           |                |
| Cognome         | *                      |                              |                       |                                                |                           |                |
| Nome            | *                      |                              |                       |                                                |                           |                |
| Telefono        | *                      |                              |                       |                                                |                           |                |
| Email           | *                      |                              |                       |                                                |                           |                |
| Fax             |                        |                              |                       |                                                |                           |                |
|                 |                        |                              |                       | Salva                                          | Indietro                  | Δvanti         |
|                 |                        |                              |                       |                                                | Salva                     | Salva Indietro |

Si può inserire un solo referente per ogni progetto.

#### 18.Scheda Referenti Proponente

I campi contrassegnati dall'asterisco (\*) sono obbligatori.

Attenzione: per compilare questa scheda è necessario aver compilato almeno una scheda "Soggetto Proponente".

| Scheu                   | а            | Proponente                       | Referente                  | Completo                                                                                                    |                    |                                 |
|-------------------------|--------------|----------------------------------|----------------------------|----------------------------------------------------------------------------------------------------|--------------------|---------------------------------|
| 1 - Referenti           | Soggetto     | Denominazione                    | Cognome                    | <ul> <li>Image: A start of the start of the start of</li></ul> | <u>Seleziona</u>   | Elimina<br>Elimina<br>a scheda. |
| 2 - Referenti S         | Soggetto     | Denominazione                    | Cognome                    |                                                                                                    | <u>Seleziona</u>   |                                 |
| Nuovo                   | *            | Dopo aver registrato i dati nell | a prima scheda, cliccare s | ul pulsante «Nuovo» p                                                                                                    | er creare una nuov | a scheda.                       |
| Referente am<br>Cognome | nministrativ | /0                               | ]                          |                                                                                                    |                    |                                 |
| Telefono                | *            |                                  |                            |                                                                                                    |                    |                                 |
| Email                   | *            |                                  |                            |                                                                                                    |                    |                                 |
| Fax                     |              |                                  |                            |                                                                                                    |                    |                                 |
|                         |              |                                  |                            | Salva                                                                                                    | Indietro           | Avant                           |

Obbligatorio almeno un referente per ciascun Proponente.

| 19. Scheda Firmatari p | ber il Soggetto |
|------------------------|-----------------|
|------------------------|-----------------|

I campi contrassegnati dall'asterisco (\*) sono obbligatori.

Attenzione: per compilare questa scheda è necessario aver compilato almeno una scheda "Soggetto Proponente".

il legale rappresentante oppure, ove previsto, il procuratore quì indicati dovranno allegare alla presente domanda l'allegato "autocertificazione del firmatario" comprensiva di un documento di identità in corso di validità

| 1 - Firmatario Soggetto       Proponente1       Image: Soggetto       Elimina         2 - Firmatario Soggetto       Proponente2       Image: Soggetto       Elimina         Nuovo       Dopo aver registrato i dati nella prima scheda, cliccare sul pulsante «Nuovo» per creare una         Soggetto       *       Image: Soggetto       ''''''''''''''''''''''''''''''''''''                                                                                                    | F                          | Scheda                  | Soggetto                            | Completo                                                      |                                                                          |                             |
|----------------------------------------------------------------------------------------------------|----------------------------|-------------------------|-------------------------------------|---------------------------------------------------------------|--------------------------------------------------------------------------|-----------------------------|
| 2 - Firmatario Soggetto       Proponente2       Seleziona       Elimina         Nuovo       Dopo aver registrato i dati nella prima scheda, cliccare sul pulsante «Nuovo» per creare una         Soggetto       *       Soggetti Proponenti         - I Soggetti Proponenti       - I Soggetti Proponenti         - I Soggetti Proponenti       - I Soggetti Proponenti         egale rappresentante       - I Soggetti Proponenti         Nazionalità       *         taliana       Codice Fiscale         Nome       *         Elefono       Fax         È il firmatario della documentazione?       * O Si         Nome       *         Selezionando NO diventa attiva e obbilgatoria la sezione *         rocuratore         Nazionalità       *         Estremi procura         Cognome       *         Cognome       Estremi procura         Telefono       Fax                              |                            | 1 - Firmatario Soggetto | Proponente1                         | $\checkmark$                                                  | Seleziona                                                                | Elimina                     |
| Nuovo       Dopo aver registrato i dati nella prima scheda, cliccare sul pulsante «Nuovo» per creare una         Soggetto       *       I Soggetti non proponenti (se presenti).         egale rappresentante       Soggetti non proponenti (se presenti).         Nazionalità       * Italiana         Cognome       *         Cognome       Email         *       Email         *       Email         *       Selezionando NO diventa attiva e obbligatoria la sezione "f         rocuratore       Codice Fiscale         Nome       *         Nome       *         Estremi procura       Estremi procura         Cognome       *         Procuratore       Codice Fiscale         Nome       *         *       Estremi procura         Cognome       *         *       Estremi procura         Cognome       *         *       Estremi procura         Cognome       *         Telefono       * |                            | 2 - Firmatario Soggetto | Proponente2                         |                                                               | <u>Seleziona</u>                                                         | <u>Elimina</u>              |
| egale rappresentante Nazionalità * Italiana Cognome * Codice Fiscale Email * Codice Fiscale Email * Codice Fiscale Email * Codice Fiscale Email * Codice Fiscale Estremi procura attiva e obbligatoria la sezione Cognome * Cognome * Codice Fiscale Estremi procura Cognome * Codice Fiscale Email * Codice Fiscale Fax Codice Fiscale Fax Codice Fiscale Fax Codice Fiscale Fax Codice Fiscale Fax Fax Fax Fax Fax Fax Fax Fax Fax Fax                                                                                                    | Soggetto                   | Nuovo<br>*              | Dopo aver registrato i dati nella p | rima scheda, cliccare sul<br>L'elenco<br>- i Sogg<br>- i Sogg | pulsante «Nuovo»<br>o mostra<br>getti Proponenti<br>getti non proponenti | per creare una nu<br>ti (se |
| Nazionalità * Italiana   Cognome *   Cognome *   Nome *   * Email   * Fax   Ei li firmatario della documentazione? * Si   No Selezionando NO diventa attiva e obbligatoria la sezione "Focuratore   Nazionalità *   Cognome *   Cognome *   Cognome *   Cognome Estremi procura   Codice Fiscale Email   Nome *   Telefono Fax                                                                                                    | egale rappi                | resentante              |                                     | present                                                       | i).                                                                      |                             |
| Cognome *   Nome *   relefono *   Fax   Fax Fax Fax Fax Fax Cognome * Si No ← Selezionando NO diventa attiva e obbligatoria la sezione "Focuratore Nazionalità * Cognome * Cognome * Codice Fiscale Cognome * Codice Fiscale Estremi procura Codice Fiscale Fax Fax Codice Fiscale Fax Fax Fax Fax Fax                                                                                                    | Nazionalità                | * Italiana              | <b>~</b>                            |                                                               |                                                                          |                             |
| Nome *   relefono *   Fax      È il firmatario della documentazione?   * Si   No   Selezionando NO diventa attiva e obbligatoria la sezione "f   rocuratore   Nazionalità   *   Cognome   *   Cognome   *   Cognome   *   Telefono      Email Fax                                                                                                    | Cognome                    | *                       |                                     | Codice Fiscale                                                |                                                                          |                             |
| Felefono *   È il firmatario della documentazione? * O Si   No Selezionando NO diventa attiva e obbligatoria la sezione "F   Vocuratore   Nazionalità *   Cognome *   Nome *   Telefono *     Fax                                                                                                    | Nome                       | *                       |                                     | Email *                                                       |                                                                          |                             |
| È il firmatario della documentazione? * OSi ONo ← Selezionando NO diventa attiva e obbligatoria la sezione "F<br>rocuratore Nazionalità *                                                                                                    | Telefono                   | *                       |                                     | Fax                                                           |                                                                          |                             |
| Cognome         *         Codice Fiscale           Nome         *         Email         *           Telefono         *         Fax         Fax                                                                                                    | 'rocuratore<br>Nazionalità | *                       | ~                                   | Estremi procura                                               |                                                                          | ]                           |
| Nome         *         Email         *           Telefono         *         Fax                                                                                                    | Cognome                    | *                       |                                     | Codice Fiscale                                                |                                                                          |                             |
| Telefono * Fax                                                                                                    | Nome                       | *                       |                                     | Email *                                                       |                                                                          |                             |
| leletono *                                                                                                    |                            | *                       |                                     | Eav                                                           |                                                                          |                             |
|                                                                                                    | I Olotono                  | <b>^</b>                |                                     |                                                               |                                                                          |                             |

La scheda «firmatari per soggetto» deve essere compilata da tutti i soggetti proponenti e non proponenti che devono firmare il modulo di domanda.

| Cruscotto                                                                                                    |                                                                                                    |  |  |  |  |  |  |
|----------------------------------------------------------------------------------------------------|----------------------------------------------------------------------------------------------------|--|--|--|--|--|--|
| Procedimento: Decreto Direttoriale prot. N. 257/Ric. del 30/05/2012<br>Iniziativa: Sviluppo/potenziamento di Cluster tecnologici nazionali<br>Codice domanda: CTN01_XXXXX<br>Scadenza: 28/09/2012 17.00.00 |                                                                                                    |  |  |  |  |  |  |
| Attività                                                                                                    |                                                                                                    |  |  |  |  |  |  |
| Domanda                                                                                                    | Sezione incompleta                                                                                                    |  |  |  |  |  |  |
| Allegati                                                                                                    | Sezione incompleta                                                                                                    |  |  |  |  |  |  |
| Verifica rispetto vincoli                                                                                                    | È possibile effettuare la verifica dei vincoli soltanto se il modulo di domanda è completo e sono stati inseriti gli allegati obbligatori. |  |  |  |  |  |  |
| La trasmissione può essere effettuata soltanto se la verifica dei vincoli ha avuto esito positivo. Trasmetti                                                                                               |                                                                                                    |  |  |  |  |  |  |

Procedimento: Decreto Direttoriale prot. N. 257/Ric. del 30/05/2012

Iniziativa: Sviluppo/potenziamento di Cluster tecnologici nazionali

Codice domanda: CTN01\_XXXXX

Scadenza: 28/09/2012 17.00.00

Selezionare la categoria di allegato e premere il pulsante «Inserisci o modifica»

Categoria allegato: --

--Allegati Domanda Allegati Progetto Allegati Soggetto

 Inserisci o modifica

#### Allegati inseriti

| Тіро                                     | Riferimento        | Data creazione         | Data modifica          | Nome file         |                           |
|------------------------------------------|--------------------|------------------------|------------------------|-------------------|---------------------------|
| Piano                                    | -                  | 08/09/2012<br>11.45.11 | 08/09/2012<br>12.45.11 | Piano.pdf         | <u>Visualizza Elimina</u> |
| Progetto di Ricerca                      | CTN01_xxxx_PRGxxxx | 08/09/2012<br>15.59.12 | 08/09/2012<br>07.59.12 | ProgRic-pdf       | <u>Visualizza Elimina</u> |
| Dichiaraz. Sogg.<br>Proponente (Impresa) | Azienda S.p.A.     | 08/09/2012<br>11.46.56 | 08/09/2012<br>18.36.56 | DichAzienda.pdf   | <u>Visualizza Elimina</u> |
| Lettera d'intenti della regione          | Veneto             | 08/09/2012<br>19.36.56 | 08/09/2012<br>19.36.56 | LetteraVeneto.pdf | <u>Visualizza Elimina</u> |

Tutti i file allegati sono PDF NON firmati ad eccezione della «Lettera d'intenti della regione» e dell' «Accordo di collaborazione internazionale»

| Allegati Domanda                                                                                                    |      |
|----------------------------------------------------------------------------------------------------|------|
| l file contrassegnati dall'asterisco (*) sono obbligatori.                                                                                                    |      |
| Per i documenti contrassegnati da 🕕 è necessario allegare il corrispondente file compilato off-line.                                                                                                    |      |
| La dimensione massima dei file è di 35 MB.                                                                                                    |      |
| * 🕖 Piano di Sviluppo Strategico                                                                                                    |      |
| IT [1] Sfoglia                                                                                                    |      |
| EN                                                                                                    |      |
| Allegato presente solo se L'organo<br>di coordinamento è costituito                                                                                                    |      |
| * U Autocertificazione del firmatario dell'Organo di Coordinamento (con documento d'identità)                                                                                                    |      |
| File allegato: nome file Allegare un unico PDF contenente sia l'autocertificazione sia la copia del documento d'identità in corso di validità.                                                                                                    |      |
| allegato. Elenco delle regioni selezionate nella sezione «Regioni di riferimento con lettera di intenti» della scheda «Informazioni Cluster» Regione * Dopo la scelta della regione comparirà la funzione sottostante per caricare il file.                                                                                                    |      |
| * U Lettera d'intenti della regione<br>File allegato: nome file                                                                                                    |      |
| Sfoglia                                                                                                    |      |
| Atto costitutivo forma associata<br>Attenzione: è possibile allegare più file per questa tipologia di documento.<br>Per allegare il file selezionare una delle forme associate, dopodiché utilizzare le funzioni messe a disposizione per caricare i<br>sul sistema.<br>Nel caso in cui venga ripetuta la medesima forma associata già assegnata ad un file allegato, quest'ultimo verrà sostituito da<br>nuovo file allegato.<br>Elenco delle forme associate registrate della scheda «Informazioni Cluster» | file |
| Forma associata * Dopo la scelta della forma associata compar<br>la funzione sottostante per caricare il file.                                                                                                    | irà  |
| * 0 Atto costitutivo forma associata<br>File allegato: nome file                                                                                                    |      |
| Sfoglia                                                                                                    |      |
|                                                                                                    |      |

È obbligatorio allegare la lettera d'intenti per ciascuna Regione selezionata nella sezione «Regioni di riferimento con lettera di intenti» della scheda «Informazioni Cluster». Nel caso in cui una lettera riguardi più di una Regione, il compilatore dovrà allegarla per ciascuna Regione coinvolta.

All'interno della «Modulistica» non è presente un modulo per il **Piano di Sviluppo Strategico.** Si consiglia possibilmente di non produrre un Piano di Sviluppo Strategico superiore alle 100 cartelle.

(1): da redigere secondo il modello che è disponibile nella modulistica.

| Allegati Progetti                                                                                                    |
|----------------------------------------------------------------------------------------------------|
| I file contrassegnati dall'asterisco (*) sono obbligatori.                                                                                            |
| Per i documenti contrassegnati da 🕕 è necessario allegare il corrispondente file compilato off-line.                                                  |
| La dimensione massima dei file è di 35 MB.                                                                                                    |
|                                                                                                    |
| Progetto * CTN01_xxxx_PRGxxxx 🔽 - Elenco dei progetti registrati nella scheda                                                                         |
| «Informazioni generali progetto».                                                                                                    |
| * 🕕 Progetto di Ricerca                                                                                                    |
| File allegato: nome file                                                                                                    |
| IT (1) Sfoglia                                                                                                    |
| EN                                                                                                    |
|                                                                                                    |
| * 🕕 Curriculum Vitae Responsabile Progetto di ricerca                                                                                                 |
| IT (1) Stadio                                                                                                    |
|                                                                                                    |
| EN                                                                                                    |
| * 🕕 Progetto di Formazione                                                                                                    |
| File allegato: nome file                                                                                                    |
| IT (1) Sfoglia                                                                                                    |
| EN                                                                                                    |
|                                                                                                    |
| * 🕕 Curriculum Vitae Responsabile Progetto di Formazione                                                                                              |
| File allegato: nome file                                                                                                    |
| IT (1) Sfoglia                                                                                                    |
|                                                                                                    |
| Attivo e obbligatorio se nella scheda «Informazioni generali progetto» è                                                                              |
| Stato indicato che il progetto è realizzato nell'ambito di accordi di collaborazione internazionale.                                                  |
| File allegato: nome file       Inserire l'Accordo vero e proprio se questo è in essere oppure una lettera di intenti se l'Accordo è in fase di avvio. |
| Sfoglia                                                                                                    |
|                                                                                                    |

Per ciascun progetto realizzato nel quadro di accordi di collaborazione internazionale è obbligatorio allegare un documento relativo all'accordo. Nel caso in cui l'accordo riguardi più di un progetto afferente al medesimo piano di sviluppo strategico, il compilatore dovrà allegare il medesimo documento per ciascun progetto coinvolto.

(1): da redigere secondo il modello che è disponibile nella modulistica.

| Allegati Soggetto                                                                                      |                                                                                                    |
|----------------------------------------------------------------------------------------------------|----------------------------------------------------------------------------------------------------|
| l file contrassegnati dall'asterisco (*) sono obbligatori.                                             |                                                                                                    |
| È necessario allegare il corrispondente file compilato o<br>La dimensione massima dei file è di 35 MB. | off-line.                                                                                                    |
| Soggetto *                                                                                             | L'elenco mostra<br>- i Soggetti Proponenti<br>- i Soggetti Terzi (se presenti)<br>- i Soggetti non proponenti (se presenti). |
| * U Dichiarazione Soggetto Proponente (In File allegato: nome file                                     | npresa)/(Organismo di Ricerca) (1) Sfoglia                                                                                   |
| * U Allegato Soggetto Proponente (Impres<br>File allegato: nome file                                   | a)/(Organismo di Ricerca)                                                                                                    |
| IT                                                                                                    | (1) Sfoglia                                                                                                    |
| EN                                                                                                    | Allegati obbligatori per i soggetti                                                                                          |
| * U Dichiarazione di Affidabilità Economica<br>File allegato: nome file                                | a (1)<br>Sfoglia                                                                                                    |
| * U Determinazione Dimensione Impresa ·<br>File allegato: nome file                                    | (1)                                                                                                    |
|                                                                                                    | Sfoglia Obbligatorio per i soggetti proponenti ex art.5 DM 593/2000                                                          |
| * U Dichiarazione sostitutiva di atto notorio<br>File allegato: nome file                              | o (Dichiarazione Deggendorf) <sup>✔</sup>                                                                                    |
| ★ <sup>OI</sup> Elance demonde internete ultimi 5 en                                                   |                                                                                                    |
| File allegato: nome file                                                                               |                                                                                                    |
| * U Allegato Soggetto Terzo/Curriculum                                                                 | Unico allegato visibile ai soggetti terzi e invisibile ai<br>soggetti proponenti. Il Curriculum deve essere                  |
| IT                                                                                                    | (1) Sfoglia                                                                                                    |
| EN                                                                                                    | Allegato presente solo se i soggetti<br>proponenti e i soggetti non proponenti                                               |
| * U Autocertificazione del firmatario (con o File allegato: nome file                                  | documento d'identità)<br>(1)<br>Allegare un unico PDF contenente sia                                                         |
|                                                                                                    | Sfoglia l'autocertificazione sia la copia del documento d'identità in corso di validità.                                     |
|                                                                                                    |                                                                                                    |

Laddove, per uno specifico documento, esista una diversa versione per soggetto "Impresa" oppure "Organismo di Ricerca", il sistema informatico SIRIO farà acquisire

- la versione "Impresa"

- ai "Soggetti ex art. 5 DM 593/2000",

- ai soggetti delle tipologie diverse da ex art. 5 DM 593/2000 che si sono dichiarati di natura privata;

- la versione "Organismo di ricerca"

- ai soggetti delle tipologie diverse da ex art. 5 DM 593/2000 che si sono dichiarati di natura pubblica.

I Soggetti Terzi dovranno allegare esclusivamente il documento "Allegato Soggetto Terzo".

(1): da redigere secondo il modello che è disponibile nella modulistica.

| Procedimento: Decreto Direttoriale<br>Iniziativa: Sviluppo/potenziamento<br>Codice domanda: CTN01 XXXXX | prot. N. 257/Ric. del 30/05/2012<br>di Cluster tecnologici nazionali |  |
|----------------------------------------------------------------------------------------------------|----------------------------------------------------------------------|--|
| Scadenza: 28/09/2012 17.00.00                                                                           |                                                                      |  |
| Domanda                                                                                                 | V Sezione completa                                                   |  |
| Allegati                                                                                                | Sezione completa                                                     |  |
| <u>Verifica rispetto vincoli</u>                                                                        | Verifica positiva                                                    |  |
| La trasmissione può essere effettuata sol                                                               | ltanto se la verifica dei vincoli ha avuto esito positivo.           |  |

Il sistema informatico SIRIO produce automaticamente i seguenti documenti:

- Modulo di domanda
- Scheda FAR
- Schede analitiche costi

Una volta trasmessa la domanda on-line occorre inviare al MIUR la scheda di domanda generata dal sistema, entro e non oltre il 5 ottobre 2012, secondo una delle seguenti modalità alternative:

#### a) Invio a mezzo raccomandata

- stampare da SIRIO il file contenente lo schema di domanda;
- apporre la firma autografa, secondo le modalità indicate nella nota sotto riportata sulla modalità di firma;
- inviare il modulo di domanda firmato a mezzo raccomandata A/R all'indirizzo indicato nell'art. 7 comma 3 dell'Avviso.

#### b) Invio telematico

- scaricare da SIRIO il file PDF contenente il modulo di domanda;
- apporre la firma digitale, secondo le modalità indicate nella nota sotto riportata sulla modalità di firma;

- mediante l'attività «Invio modulo di domanda firmato digitalmente», caricare su SIRIO il file contenente il modulo di domanda firmato digitalmente (l'attività «Invio modulo di domanda firmato digitalmente» sarà a disposizione del compilatore subito dopo la trasmissione della domanda on-line).

#### Modalità di firma

- La domanda dovrà essere sottoscritta solo dal Legale Rappresentante dell'Organo di Coordinamento del Cluster, nel caso in cui esso sia costituito ai sensi dell'art. 5 co. 1 e ss. del D.M. 593/2000.

- La domanda dovrà essere sottoscritta dal Legale Rappresentante dell'Organo di Coordinamento del Cluster e di tutti i Soggetti proponenti, nel caso in cui esso sia costituito ma non previsto ai sensi dell'art. 5 co. 1 e ss. del D.M. 593/2000.

- La domanda dovrà essere sottoscritta dai Legali Rappresentanti dei Soggetti proponenti e di tutti i Soggetti non proponenti che andranno a costituire l'Organo di Coordinamento, nel caso quest'ultimo non sia ancora costituito.

- Domande
- Nuova domanda
- Domande in compilazione
- Domande trasmesse
- Domande condivise
- Attivita
- Attivita da eseguire
- Documenti trasmessi
- Documenti condivisi

#### **Domande trasmesse**

Numero domande: 2

| Codice<br>documento | Codice<br>procedimento | Procedimento                     | Denominazione                            | Data<br>creazione          | Data<br>trasmissione       |                  |  |
|---------------------|------------------------|----------------------------------|------------------------------------------|----------------------------|----------------------------|------------------|--|
| CTN01_XXXXX         | CTN01_XXXXX            | Cluster Tecnologici<br>Nazionali | Domanda Cluster<br>Tecnologici Nazionali | 20/09/2012<br>ore 08.05.30 | 25/09/2012<br>ore 12.45.32 | Seleziona        |  |
| PANN01_000xx        | PANN01_000xx           | Progetti annuali                 | Domanda Progetti<br>Annuali              | 20/09/2012<br>ore 09.15.18 | 22/09/2012<br>ore 14.14.08 | <u>Seleziona</u> |  |

Iniziativa: **D.D. 257/Ric/2012 – Cluster Tecnologici Nazionali** Attività: **Compilazione domanda** 

Codice domanda: CTN01\_000XX

Scadenza: gg/mm/aaaa ore hh.mm

| <u>Documento</u>           | 🏏 Sezione completa                    | Scarica documento 🔫                                   |                                                                                                    |
|----------------------------|---------------------------------------|-------------------------------------------------------|----------------------------------------------------------------------------------------------------|
| <u>Allegati</u>            | V Sezione completa                    | Mostra allegati                                       | - con firma olografa per l'invio a<br>mezzo raccomandata (stampare                                                                                     |
| Verifica dei vincoli       | 🏏 Positiva                            | Mostra risultati                                      | le etichette mittente e<br>destinatario disponibili nella<br>sezione «Opzioni»;                                                                        |
| ozioni                     |                                       |                                                       | <ul> <li>con firma digitale per invio<br/>tramite il sistema informatico</li> <li>SIRIO (selezionare il link «Carica<br/>domanda firmata)».</li> </ul> |
| <u>Condividi</u>           |                                       |                                                       | · · · · · · · · · · · · · · · · · · ·                                                                                                    |
| Permetti ad altri utenti d | li visualizzare la domanda corrente   |                                                       |                                                                                                    |
| Etichetta Mittente         |                                       |                                                       |                                                                                                    |
| Stampa l'etichetta mitte   | ente per l'invio a mezzo raccomandata | a                                                     |                                                                                                    |
| Etichetta Destinatario     | <u>)</u>                              |                                                       |                                                                                                    |
| Stampa l'etichetta desti   | natario per l'invio a mezzo raccoman  | data                                                  |                                                                                                    |
| otampa i etienetta desti   |                                       |                                                       |                                                                                                    |
| Invia domanda firmat       | <u>a</u>                              | È possibile avviare l'attività<br>soltanto una volta. | «Carica domanda firmata»                                                                                                    |

#### Promemoria

- Domande
  - Nuova domanda
  - Domande in compilazione
  - Domande trasmesse
  - Domande condivise

#### ▼ Attivita

- Attivita da eseguire
- ▶ Documenti trasmessi
- Documenti condivisi

#### Salve utente

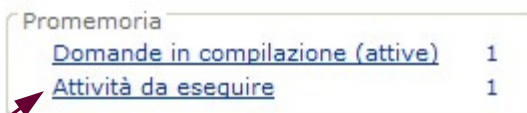

#### ▼ Domande

- Nuova domanda
- Domande in compilazione
- Domande trasmesse
- Domande condivise
- ▼ Attivita
- Attivita da eseguire
- Documenti trasmessi
- Documenti condivisi

#### Attività da eseguire

Nella tabella sono elencate le attività da eseguire o in esecuzione ma non ancora concluse. È possibile iniziare o proseguire lo svolgimento di un'attività cliccando su «Esegui»

| Codice<br>procedimento | Procedimento                     | Attività                                           | Data<br>creazione          | Data<br>avvio              | Stato<br>esecuzione |               |
|------------------------|----------------------------------|----------------------------------------------------|----------------------------|----------------------------|---------------------|---------------|
| CTN01_XXXXX            | Cluster Tecnologici<br>Nazionali | Invio modulo di<br>domanda firmato<br>digitalmente | 25/09/2012<br>ore 12.45.32 | 25/09/2012<br>ore 12.45.52 | In esecuzione       | <u>Esegui</u> |
| PANN01_000xx           | Progetti annuali                 | Invio modulo di<br>domanda firmato<br>digitalmente | 20/09/2012<br>ore 09.15.18 | 20/09/2012<br>ore 09.15.48 | Da eseguire         | <u>Esegui</u> |
|                        |                                  |                                                    |                            |                            |                     |               |

Iniziativa: **D.D. 257/Ric/2012 – Cluster Tecnologici Nazionali** Codice domanda: **CTN01\_000XX** Attività: **Invio modulo di domanda firmato digitalmente** 

Scadenza: gg/mm/aaaa ore hh.mm

| Attività                                                     |                  |                           |  |  |  |
|--------------------------------------------------------------|------------------|---------------------------|--|--|--|
| <u>Documento</u>                                             | 1                | Sezione completa          |  |  |  |
| Allegati                                                     | 1                | Sezione incompleta        |  |  |  |
| Verifica dei vincoli                                         | 8                | Non effettuata            |  |  |  |
|                                                              |                  |                           |  |  |  |
| Opzioni                                                      |                  |                           |  |  |  |
| <u>Anteprima</u>                                             |                  |                           |  |  |  |
| Visualizza l'anteprima del documento generata dal sistema.   |                  |                           |  |  |  |
| Condivisione documento                                       |                  |                           |  |  |  |
| Permetti ad altri utenti di visualizzare la domanda corrente |                  |                           |  |  |  |
|                                                              |                  |                           |  |  |  |
| La trasmissione può essere effettuata                        | solo se le sezio | ni sono state completate. |  |  |  |
| Trasmetti                                                    |                  |                           |  |  |  |

Iniziativa: D.D. 257/Ric/2012 - Cluster Tecnologici Nazionali

Codice domanda: CTN01\_000XX

#### Attività: Invio modulo di domanda firmato digitalmente

Scadenza: gg/mm/aaaa ore hh.mm

Selezionare la categoria di allegato e premere il pulsante «Inserisci o modifica»

Categoria allegato

Domanda firmata 🗸

Inserisci o modifica

#### - Allegati inseriti

| Modulo di domanda firmato<br>digitalmente | Domanda<br>firmata | 29/09/2012<br>11.45.11 | 29/09/2012<br>12.55.11 | Domanda.p7m | <u>Visualizza E</u> | limina |
|-------------------------------------------|--------------------|------------------------|------------------------|-------------|---------------------|--------|

Iniziativa: D.D. 257/Ric/2012 – Cluster Tecnologici Nazionali

Codice domanda: CTN01\_000XX

#### Attività: Invio modulo di domanda firmato digitalmente

Scadenza: gg/mm/aaaa ore hh.mm

Torna alla lista allegati

Torna al cruscotto

Caricare il modulo di domanda generato dal sistema informatico SIRIO dopo averlo firmato digitalmente.

#### \* 🕕 Modulo di domanda firmato digitalmente

File allegato: nome file

Sfoglia

I file contrassegnati dall'asterisco (\*) sono obbligatori. La dimensione massima dei file è di 35 MB. Formati accettati: pdf, p7m, m7m. Iniziativa: **D.D. 257/Ric/2012 – Cluster Tecnologici Nazionali** Codice domanda: **CTN01\_000XX** 

Attività: Invio modulo di domanda firmato digitalmente

Scadenza: gg/mm/aaaa ore hh.mm

| Attività                     |                                                      |
|------------------------------|------------------------------------------------------|
| <u>Documento</u>             | V Sezione completa                                   |
| Allegati                     | V Sezione completa                                   |
| Verifica dei vincoli         | V Positiva                                           |
|                              |                                                      |
| Opzioni                      |                                                      |
| Anteprima                    |                                                      |
| Visualizza l'anteprima d     | el documento generata dal sistema.                   |
| Condivisione docume          | ento                                                 |
| Permetti ad altri utenti d   | i visualizzare la domanda corrente                   |
|                              |                                                      |
| La trasmissione può essere e | effettuata solo se le sezioni sono state completate. |
| Trasmetti                    |                                                      |